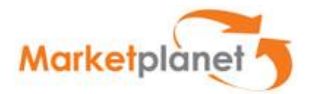

# Platforma Zakupowa

# Instrukcja dla Wykonawców

| Autor       | Marcin Zborowski                     |
|-------------|--------------------------------------|
| Projekt     | JSWR/W/01                            |
| Manager     | Artur Malinowski                     |
| Data        | 2018-12-14                           |
| utworzony   |                                      |
| Data        | 2018-12-14                           |
| modyfikacji |                                      |
| Wersja      | 1.0                                  |
| llość stron | 69                                   |
| Nazwa pliku | Instrukcja_obslugi_OnePlace_dostawcy |

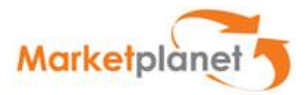

## 1. Kontrola dokumentu

### Rejestr zmian

| Data       | Autor            | Wersja | Opis zmiany               |
|------------|------------------|--------|---------------------------|
|            |                  |        |                           |
| 2018-12-14 | Marcin Zborowski | 1.0    | Pierwsza wersja dokumentu |

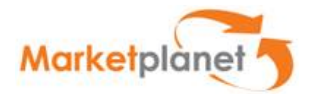

# 2. Spis treści

| 1.      | Ko   | ontrola dokumentu                              | 2  |
|---------|------|------------------------------------------------|----|
| 2.      | Spi  | ois treści                                     | 3  |
| 3.      | Def  | efinicje                                       | 4  |
| 4.      | Wp   | prowadzenie                                    | 6  |
| 5.      | Nav  | awigacja w systemie                            | 7  |
| 5.      | .1   | Podstawowe elementy interfejsu użytkownika     | 7  |
| 5.      | .2   | Nagłówek                                       | 8  |
| 5.      | .3   | Menu użytkownika                               | 9  |
| 5.      | .4   | Stopka                                         | 10 |
| 5.      | .5   | Akcje                                          | 10 |
| 6.      | Loc  | ngowanie                                       | 11 |
| 7       | Str  | refa nubliczna                                 | 17 |
| ۰.<br>٥ | A    | itarajestracja Wykonawcy                       | 20 |
| o.<br>0 | Au   | norejestracja wykonawcy                        | 20 |
| 9.      | LO   | ogowanie do plationity OneFlace                | 24 |
| 10.     |      | Obsługa procesu składania ofert                | 21 |
| 1(      | 0.1  | Przystąpienie do postępowania                  | 27 |
| 10      | 0.2  | Powiadomienia                                  | 30 |
| 10      | 0.3  | Podgląd zapytania ofertowego                   | 33 |
|         | 10.3 | 3.1 Nagłówek zapytania ofertowego              | 35 |
|         | 10.3 | 3.2 Zakładka Status                            | 36 |
|         | 10.3 | 3.3 Dokumenty zamówienia                       | 38 |
|         | 10.3 | 3.4 Zakładka Oferty                            | 41 |
|         | 10.3 | 3.5 Zakładka Pytania i odpowiedzi              | 53 |
| 11.     | Ν    | Moduł Aukcyjny                                 | 59 |
| 1       | 1.1  | Czynności przygotowawcze do udziału w aukcjach | 59 |
| 1       | 1.2  | Ogólny opis Konsoli Oferenta                   | 62 |
| 1       | 1.3  | Składanie ofert                                | 65 |
| 1       | 1.4  | Zakończenie aukcji                             | 66 |
| 12.     | S    | Spis rysunków                                  | 68 |

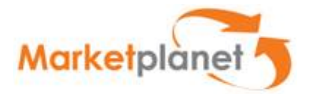

## 3. Definicje

Na potrzeby niniejszego dokumentu definiuje się następujące pojęcia:

### PMP / Platforma Zakupowa / PZ / System / Aplikacja – Platforma Marketplanet

MP / Wykonawca / Marketplanet - Otwarty Rynek Elektroniczny S.A.;

**WUZ** – wniosek o udzielenie zamówienia przekazywany interfejsem z SAP do Platformy zakupowej, rozpoczynający proces zakupowy w Platformie zakupowej;

**Interfejs –** Mechanizm służący komunikacji pomiędzy dwoma integrowanymi systemami informatycznymi.

**Użytkownik** – osoba, posiadająca login i hasło do konta pozwalającego na korzystanie z systemu w zakresie zgodnym z przypisanymi rolami. Użytkownikami są pracownicy usługobiorcy oraz pracownicy Wykonawców;

**Rola** – zbiór uprawnień do wykonywania czynności w systemie, wyodrębniony dla potrzeb konfiguracji kont użytkowników;

**Jednostka organizacyjna** – zdefiniowana w systemie część Struktury organizacyjnej, do której przypisani są użytkownicy. Przyjmuje się, że będzie ona odwzorowywała organizację zakupową i obejmować będzie określoną liczbę poziomów;

**Obiekt** – wyodrębniony element znajdujący się w aplikacji, stanowiący reprezentację dokumentu, lub zbioru dokumentów. Obiekt posiada parametry takie jak: typ (Aukcja, RFX, Zapotrzebowanie), status, pola formularza, zakładki.

**Wykonawca (oferent)**- osoba składająca ofertę w procesie wyboru wykonawcy, będąca przedstawicielem jednostki organizacyjnej danego Wykonawcy.

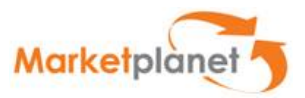

**Operator** – osoba odpowiedzialna za prowadzenie Aukcji elektronicznych na Platformie Zakupowej.

**Platforma OnePlace** – System internetowy będący własnością Marketplanet, Platforma integrująca dostawców z różnych branż, pozwala na przeglądanie i składanie ofert w zapytaniach publikowanych na największych platformach zakupowych.

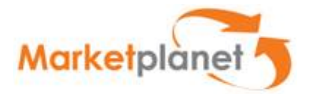

## 4. Wprowadzenie

Niniejsza instrukcja przeznaczona jest dla użytkowników składających w imieniu Wykonawcy oferty w odpowiedzi na zapytanie ofertowe. Dokument zawiera instrukcję postępowania oraz opis funkcji dostępnych na Platformie MarketPlanet.

Platforma Zakupowa MarketPlanet umożliwia wykonawcom:

- rejestrację w systemie,
- przystąpienie do zapytania ofertowego,
- podgląd zapytania ofertowego,
- zapisanie i złożenie oferty,
- zadanie pytania operatorowi prowadzącemu zapytanie ofertowe,
- udzielenie odpowiedzi na pytanie zadane przez operatora.
- możliwość uczestniczenia w aukcji elektronicznej

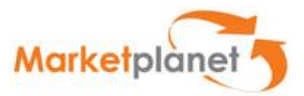

## 5. Nawigacja w systemie

### 5.1 Podstawowe elementy interfejsu użytkownika

Interfejs użytkownika Platformy Zakupowej składa się z czterech podstawowych elementów:

- 1. Nagłówka,
- 2. Menu użytkownika,
- 3. Obszaru roboczego,
- 4. Stopki.

| <pre></pre>                                                              |                                                   | Centrum Wsparcia Advicom Spi<br>tel.: 32.700.2700 lub 32<br>e-mail: pomoc@a | ółka z o.o.<br>756 4123<br>advicom.pl |              |        |                                      | ■ ②,               |
|--------------------------------------------------------------------------|---------------------------------------------------|-----------------------------------------------------------------------------|---------------------------------------|--------------|--------|--------------------------------------|--------------------|
| <ul> <li>Lista zgłoszeń</li> </ul>                                       | Witamy na Platformie Zakupowej 🕥                  | Wiadomości                                                                  |                                       |              |        |                                      |                    |
| Zgłoszenia przypisane do mnie<br>Moje zgłoszenia<br>Wszystkie zgłoszenia | Login:<br>Dostawca (SW002                         | В                                                                           | łrak wiadomości                       |              |        |                                      |                    |
| <ul> <li>Portal Dostawcy</li> </ul>                                      | (ONEPLACE\dostawcajsw002)                         |                                                                             |                                       |              |        |                                      |                    |
| Moje postępowania                                                        |                                                   |                                                                             |                                       |              |        |                                      |                    |
| Moje aukcje                                                              | Jednostka organizacyjna:                          |                                                                             |                                       |              |        |                                      |                    |
| Obserwowane aukcje                                                       | Destruction ICIN 000 - Energiality (DI 9820140909 |                                                                             |                                       |              |        |                                      |                    |
| Procesy kwalifikacji                                                     | 01)                                               |                                                                             |                                       |              |        |                                      |                    |
| Moje kwalifikacje                                                        |                                                   |                                                                             |                                       |              |        |                                      |                    |
| Moje formularze kwalifikacyjne                                           | Zainteresowany                                    |                                                                             | Dostawca                              |              |        |                                      |                    |
| Moje formularze oceny                                                    |                                                   |                                                                             |                                       |              |        |                                      |                    |
| Status Kwalifikacji i Oceny                                              | Brak wpisów                                       |                                                                             |                                       | Numer        | Nazwa  | Czas                                 | Data               |
| <ul> <li>Strefa publiczna</li> </ul>                                     |                                                   |                                                                             | Nazwa zapytania ofertowego            | postępowania | etapu  | zakończenia<br>etapu                 | zaproszenia        |
| Aktualne postępowania i badania<br>rynku                                 |                                                   |                                                                             | Szczypce, nożyce, narzędzia           | 010/A/DZZ/18 | Oferty | 2018-12-13 03:03                     | 2018-07-30 10:33   |
| Archiwalne postępowania i badania<br>rynku                               |                                                   |                                                                             | SZK3                                  | 259/A/JSW/18 | Oferty | 2071-03-06 06:00                     | 2018-09-13 15:00   |
| Informacje o wynikach                                                    |                                                   |                                                                             | SZK1                                  | 257/A/JSW/18 | Oferty | 2215-02-20 00:15                     | 2018-09-12 19:55   |
| Regulacje i procedury procesu<br>zakupowego                              |                                                   |                                                                             |                                       |              | -      | <ol> <li>Przeidź do listy</li> </ol> | moich postenowań   |
| Pytania i odpowiedzi                                                     |                                                   |                                                                             |                                       |              |        | <ul> <li>Tracjuz do listy</li> </ul> | meren posequoridit |
| Zapytania ofertowe                                                       |                                                   |                                                                             |                                       |              |        |                                      |                    |

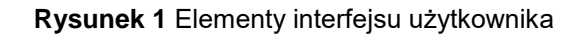

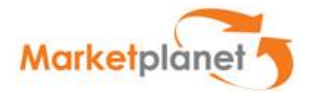

### 5.2 Nagłówek

W części nagłówkowej znajduje się graficzne logo, po kliknięciu którego dostajemy się na stronę startową systemu zawierającą podstawowe informacje o koncie użytkownika. Następnym elementem widocznym w nagłówku jest imię, nazwisko i login użytkownika oraz nazwa i identyfikator jednostki organizacyjnej, do której jest on przypisany.

W nagłówku dostępne są dwie funkcje "Mój profil" i "Wyloguj". Po kliknięciu na "Mój profil" pojawia się ekran zmiany hasła do konta, a po kliknięciu w link "Wyloguj" kończymy pracę z systemem. Hasło musi zawierać co najmniej 8 znaków, w tym przynajmniej 1 wielką literę, jedną małą oraz jedną cyfrę lub znak specjalny.

W menu znak = "umożliwia nam ukrycie elementów menu, dzięki czemu możemy powiększyć obszar roboczy aplikacji (Rysunek 2).

Lista zgłoszeń Witamy na Platformie Zakupowej 🕥 Zgłoszenia przypisane do mnie Moje zgłoszenia Login: Wszystkie zgłoszenia Dostawca JSW002 Portal Dostawcy (ONEPLACE\dostawcajsw002) Moje postępowania Moje aukcje Jednostka organizacyjna: Obserwowane aukcje Dostawca JSW 002 - Szarydło (PL8830140898 -Procesy kwalifikacji 01) Moje kwalifikacje Moje formularze kwalifikacyjne

Zainteresowany

Rysunek 2 System po zwinięciu menu

....

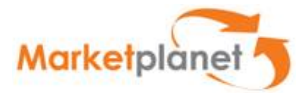

### 5.3 Menu użytkownika

Podczas pracy z menu użytkownik, chcąc przejść do konkretnego miejsca, wykorzystuje dostępne sekcje menu. Każda z sekcji zawiera opcje, umożliwiające wywołanie określonych ekranów systemu. Zakres dostępnych opcji w menu jest uzależniony od uprawnień użytkownika.

| =                                           |
|---------------------------------------------|
| <ul> <li>Lista zgłoszeń</li> </ul>          |
| Zgłoszenia przypisane do mnie               |
| Moje zgłoszenia                             |
| Wszystkie zgłoszenia                        |
| <ul> <li>Portal Dostawcy</li> </ul>         |
| Moje postępowania                           |
| Moje aukcje                                 |
| Obserwowane aukcje                          |
| Procesy kwalifikacji                        |
| Moje kwalifikacje                           |
| Moje formularze kwalifikacyjne              |
| Moje formularze oceny                       |
| Status Kwalifikacji i Oceny                 |
| <ul> <li>Strefa publiczna</li> </ul>        |
| Aktualne postępowania i badania<br>rynku    |
| Archiwalne postępowania i badania<br>rynku  |
| Informacje o wynikach                       |
| Regulacje i procedury procesu<br>zakupowego |
| Pytania i odpowiedzi                        |
| Zapytania ofertowe                          |
|                                             |

Rysunek 3 Menu użytkownika

Menu zostało wyposażone w szereg interaktywnych funkcji ułatwiających użytkownikom pracę z systemem. Pierwszą z nich jest funkcja zwijania/rozwijania zawartości sekcji menu, uruchamiana po kliknięciu na nazwę sekcji.

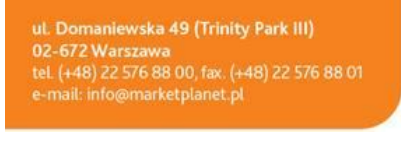

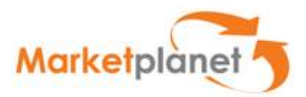

| =                                   |
|-------------------------------------|
| ▼ Lista zgłoszeń                    |
| <ul> <li>Portal Dostawcy</li> </ul> |
| ▼ Strefa publiczna                  |

Rysunek 6 - widok po zwinięciu menu z powiększonym obszarem roboczym

Obszar roboczy można powiększyć poprzez zwinięcie menu bądź nagłówka systemu.

| =                                        |                                           |                                           |                    |         |            |                           |              |                        |             |                 | Ŷ T          | л Г. |
|------------------------------------------|-------------------------------------------|-------------------------------------------|--------------------|---------|------------|---------------------------|--------------|------------------------|-------------|-----------------|--------------|------|
| <ul> <li>Lista zgłoszeń</li> </ul>       | Moje postępowania                         |                                           |                    |         |            |                           |              |                        |             |                 |              | ×    |
| Zgłoszenia przypisane do mnie            | Nazwa postępowania                        |                                           |                    |         | Numer      | postępowania              |              |                        |             |                 |              |      |
| Moje zgłoszenia                          |                                           |                                           |                    |         |            |                           |              |                        |             |                 |              |      |
| Wszystkie zgłoszenia                     |                                           |                                           |                    |         |            |                           |              |                        |             |                 |              |      |
| <ul> <li>Portal Dostawcy</li> </ul>      | Kategoria                                 |                                           |                    |         | Stan       |                           |              |                        |             |                 |              |      |
| Moje postępowania                        |                                           |                                           |                    |         | vvszys     | ckie                      | ·            |                        |             |                 |              |      |
| Moje aukcje                              |                                           | V Polaž dodatkove opcje Q szuku X wyczyść |                    |         |            |                           |              |                        |             |                 |              |      |
| Obserwowane aukcje                       | <ul> <li>Pokaz dodatkowe opcje</li> </ul> |                                           |                    |         |            |                           | <u> </u>     |                        |             |                 |              |      |
| Procesy kwalifikacji                     |                                           |                                           |                    |         |            |                           |              |                        |             |                 |              |      |
| Moje kwalifikacje                        |                                           |                                           |                    |         |            |                           |              |                        | Pozycje 1-2 | 5 z 277 pokazuj | 25 🗸 pozycji | ×    |
| Moje formularze kwalifikacyjne           |                                           |                                           |                    |         |            |                           |              |                        |             |                 |              |      |
| Moje formularze oceny                    | Nazwa postępowania                        | Numer                                     | Model postępowania | Тур     | Stan       | Termin<br>skladania ofort | Nazwa części | Reżim                  | Kod CPV     | Kategoria       | Kategoria    |      |
| Status Kwalifikacji i Oceny              |                                           | postępowania                              |                    |         |            | skiadania olert           | postępowania |                        |             | zakupowa        |              |      |
| ▲ Strefa publiczna                       | W36                                       | 108/P/18                                  | Oferty             | Otwarte | Zakończone | 2018-09-18 18:00          |              | Publiczne<br>sektorowe | -           |                 | Dostawca     | ~    |
| Aktualne postępowania i badania<br>rynku | W35                                       | 107/P/18                                  | Oferty             | Otwarte | Zakończone | 2018-09-18 17:45          | -            | Publiczne              | -           | -               | Dostawca     | ~    |
| Archiwalne postępowania i badania        |                                           |                                           |                    |         |            |                           |              | sektorowe              |             |                 |              |      |

Rysunek 7 Obszar roboczy z ekranem listy Moje postępowania

### 5.4 Stopka

W stopce podana jest informacja o aktualnej wersji systemu.

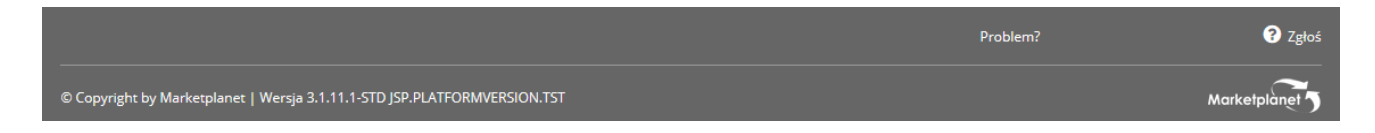

Rysunek 4 Stopka z informacją o wersji systemu

### 5.5 Akcje

Na listach wprowadzone zostało menu kontekstowe. Po kliknięciu w dowolną pozycję listy rozwija się dodatkowe menu. Pojawiają się w nim ikony takie jak:

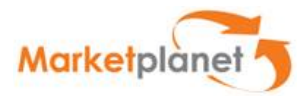

- Służąca do poglądu szczegółów,
- 🛛 🗹 służąca do edycji danych,
- Image: Silver and service and service and
- 🛛 📴 służąca do wyboru pozycji listy/dodawania załączników,
- służąca dodaniu wybranej pozycji.

Ikony w menu kontekstowym występują razem z podpisem akcji Zakres pojawiających się ikonek jest zależny od uprawnień użytkownika i statusu danego elementu postępowania.

### 6. Logowanie

Odpowiedni moduł będzie dostępny tylko dla uprawnionych użytkowników po zalogowaniu się. Aby zalogować się do systemu, należy kliknąć na link sekcji "Zaloguj" znajdujący się w prawym górnym rogu nad polem roboczym.

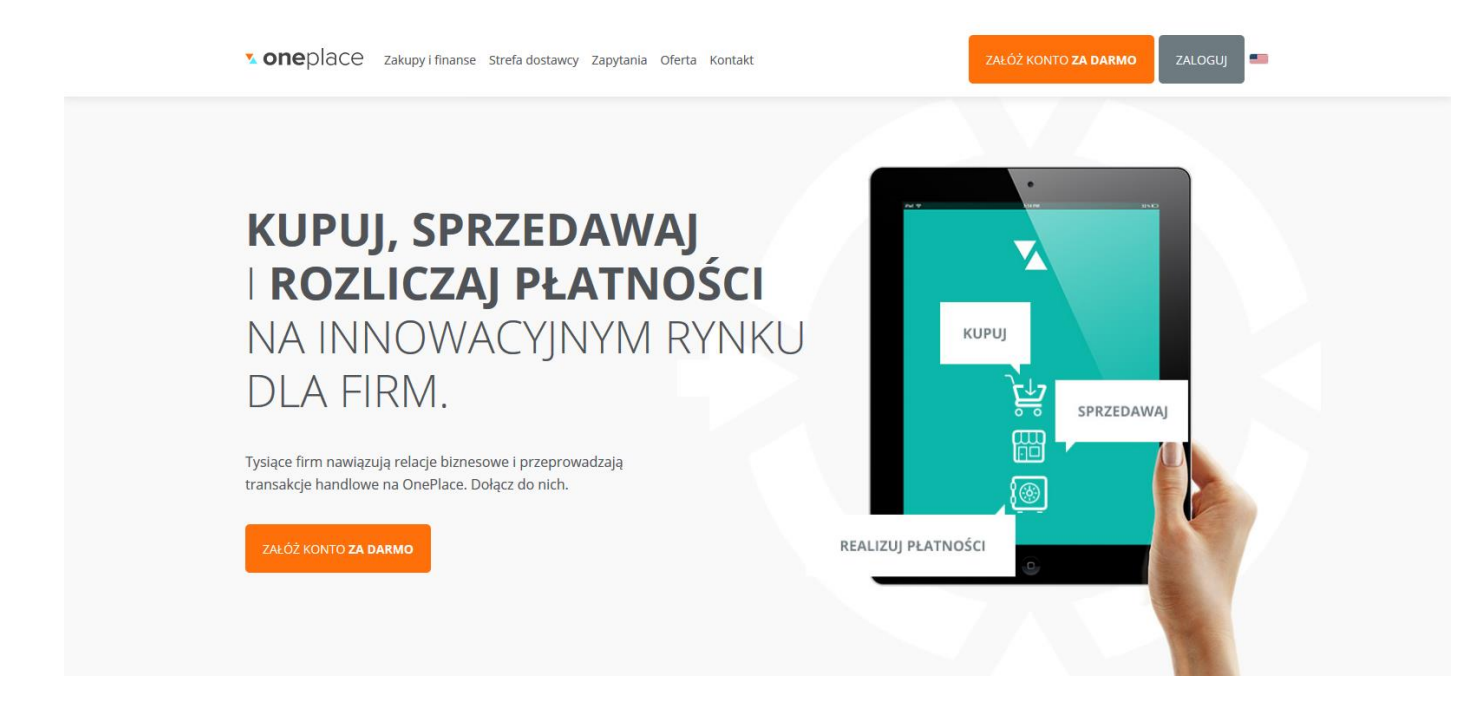

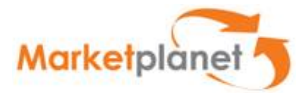

Rysunek 5 Strona główna portalu

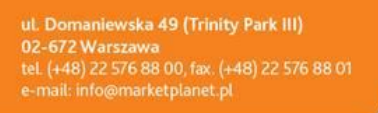

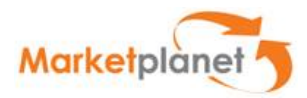

### Po wybraniu przycisku zaloguj zostanie otworzony ekran

### logowani

| <b>sone</b> place Zakupy i finanse S                                    | trefa dostawcy Zapytania Oferta Kontakt                   | ZAŁ                                                                                                    | ÓŻ KONTO <b>ZA DARMO</b>                   | ZALOGUJ      |
|-------------------------------------------------------------------------|-----------------------------------------------------------|----------------------------------------------------------------------------------------------------|--------------------------------------------|--------------|
| ZALO<br>Adres e-mail lub log<br>Hasto<br>ZALOGW SIĘ<br>Nie pamiętam has | GUJ SIĘ<br><sup>in</sup>                                  | NIE MASZ<br>KONTA?<br>Załóż konto i korzystaj z najwięk<br>elektronicznego w Polsce.<br>Docieraj szybciej i skuteczniej<br>klientów.<br>ZAŁÓŻ KONTO ZA D | kszego rynku<br>I <b>do swoich</b><br>ARMO |              |
| English                                                                 | Centrala w Polsce                                         | Biuro w Szwecji<br>A Otwarty Rynek Elektroniczny S.A.                                                                                                    | Skontaktuj się z na<br>🗞 (+48) 22 576 87   | mi<br>'90    |
| Copyright ©2016 Marketplanet                                            | ul. Domaniewska 49<br>Trinity Park III<br>02-672 Warszawa | Augustendalsvägen 24<br>131 52 Nacka Strand<br>Stockholm - SWEDEN                                                                                        | Sledź nas                                  | ketplanet.pl |
|                                                                         |                                                           |                                                                                                    |                                            |              |

#### Rysunek 6 Okno logowania

Po zalogowaniu się do aplikacji użytkownik będzie miał dostęp do sekcji, do których ma nadane uprawnienia. Przykładowe sekcje:

- Strona główna
- Strefa dostawcy
- Usługi
- Ustawienia

ut. Domaniewska 49 (Trinity Park III) 02-672 Warszawa tel. (+48) 22 576 88 00, fax. (+48) 22 576 88 01 e-mail: info@marketplanet.pl

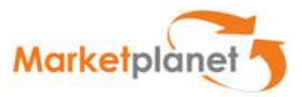

| <b>v one</b> place               |                                                                                             |
|----------------------------------|---------------------------------------------------------------------------------------------|
|                                  | Witamy na Marketplanet OnePlace!                                                            |
| Dostawca JSW 001 Dostawca JSW001 | Przeglądaj i odpowiadaj na zapytania ofertowe swoich Klientów.                              |
| Strefa dostawcy >>               | Zobacz, ile zapytań z Twojej branży pojawiło się w ciągu ostatnich dni:                     |
| 👪 Usługi                         |                                                                                             |
|                                  | 0 0                                                                                         |
|                                  |                                                                                             |
|                                  | Lista zapytań <sup>©</sup> Pokaż wszystkie zapytania <sup>×</sup> Interesujące <sup>©</sup> |

Rysunek 12 Widok po zalogowaniu

Aby sprawdzić aktualne postępowania/zapytania ofertowe dostawca musi wybrać przycisk usługi a następnie kliknąć w ikonę danego Zamawiającego.

| <b>s one</b> place                                     | =                                         |                                     | 0 🔔 Dostawca JSW001 🗸 👔 📀             |
|--------------------------------------------------------|-------------------------------------------|-------------------------------------|---------------------------------------|
| Dostawca JSW 001<br>Dostawca JSW001<br># Strona główna |                                           | ▼ oneplace<br>eRFx<br>zapytania Rfx | <b>vicije</b> Oneplace<br>Aukcje      |
| Strefa dostawcy »                                      | Zaloguj się do platformy                  | Zaloguj się do platformy            | Zaloguj się do platformy              |
| 👪 Usługi                                               | a, Wejdź                                  | <b>a</b> • Wejdź                    | <b>e</b> , Wejdź                      |
| 🍄 Ustawienia »                                         |                                           |                                     |                                       |
| ዕ Wyloguj                                              | <b>vone</b> place<br>Kwalifikacje i oceny | JSW                                 | JSW-TST<br>Inter-Liven-Exercised and  |
|                                                        | Zaloguj się do platformy                  | V Zaloguj się do platformy          | Błąd połączenia z systemem kupującego |
|                                                        | <b>e,</b> Wejdź                           | <b>4</b> , Wejdź                    | C <sup>a</sup> Kontakt                |
| Pomoc Regulamin 🖒                                      | a a =                                     |                                     |                                       |

Rysunek 13 Wybór Zamawiającego

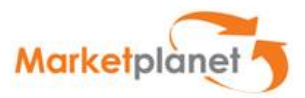

Po wybraniu okienka z Zamawiającym dostawca zostanie przelogowany na stronę z widokiem opisanym w rysunku 1.

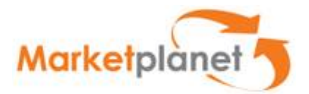

#### Pierwsze logowanie do systemu

Przy pierwszym logowaniu, w okienkach "Login" oraz "Hasło" należy wpisać otrzymane emailem odpowiednie dane (login oraz hasło) oraz nacisnąć przycisk "Zaloguj". Login, czyli nazwa użytkownika, będzie służył do każdorazowego wejścia do systemu. Hasło przesłane w e-mailu jest hasłem początkowym i służy jedynie do pierwszego logowania w systemie. System poprosi o jego zmianę, co należy uczynić wypełniając odpowiednie pola na ekranie widocznym na rysunku poniżej. Następnie należy wybrać przycisk "Zatwierdź". Hasło do systemu zostanie zmienione i będzie służyć do każdorazowego logowania.

| Zmiana has <del>l</del> a |  |
|---------------------------|--|
| Stare hasło: *            |  |
| Nowe hasło: *             |  |
| Powtórz nowe hasło: *     |  |

Rysunek 7 Zmiana hasła do systemu

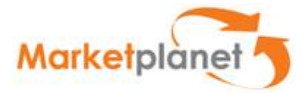

## 7. Strefa publiczna

Przed zalogowaniem się do systemu dostępna jest tylko część jego zawartości. W strefie publicznej można obejrzeć aktualne oraz archiwalne przetargi oraz badania rynku, informacje o wynikach w sekcji zakończonych postępowań, regulacje i procedury procesu zakupowego oraz pytania i odpowiedzi.

| <ul> <li>Strefa publiczna</li> </ul>        |  |  |  |  |
|---------------------------------------------|--|--|--|--|
| Aktualne postępowania i badania<br>rynku    |  |  |  |  |
| Archiwalne postępowania i badania<br>rynku  |  |  |  |  |
| Informacje o wynikach                       |  |  |  |  |
| Regulacje i procedury procesu<br>zakupowego |  |  |  |  |
| Pytania i odpowiedzi                        |  |  |  |  |
| Zapytania ofertowe                          |  |  |  |  |

**Rysunek 8** Strefa publiczna portalu zakupowego

Link **Regulacje i procedury procesu zakupowego** przekierowuje do strony z zamieszczonymi przez operatora plikami do ściągnięcia.

Link **Pytania i odpowiedzi (FAQ)** przekierowuje do listy zadanych przez użytkowników pytań, na które odpowiedzi mogą dotyczyć wszystkich i są dostępne publicznie. Istnieje możliwość przeszukania bazy pytań i odpowiedzi za pomocą wyszukiwarki.

Link **Zakończone postępowania** przekierowuje do listy na której znajdują się informacje o wynikach zakończonych postępowań.

Link **Aktualnych przetargów i Badań rynku** przekierowuje do listy opublikowanych i otwartych (dostępnych dla wszystkich wykonawców) zapytań ofertowych i badań rynku.

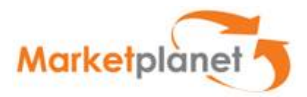

|                               |                       |                    |           |          |                           |                              |                        | Pozycje 1- | 25 z 49 pokazuj 2     | !5 🗸 pozycji | F |
|-------------------------------|-----------------------|--------------------|-----------|----------|---------------------------|------------------------------|------------------------|------------|-----------------------|--------------|---|
| Nazwa postępowania            | Numer<br>postępowania | Model postępowania | Тур       | Stan     | Termin<br>składania ofert | Nazwa części<br>postępowania | Reżim                  | Kod CPV    | Kategoria<br>zakupowa | Kategoria    |   |
| W21                           | 092/P/18              | Oferty             | Zamknięte | Aktualne | 2018-09-14 16:00          | -                            | Publiczne<br>sektorowe |            |                       | Dostawca     | ~ |
| SZK3                          | 259/A/JSW/18          | Oferty             | Zamknięte | Aktualne | 2071-03-06 06:00          |                              | Niepubliczny           |            | -                     | Dostawca     | ~ |
| Postępowanie szkoleniowe SZR2 | 077/P/18              | Oferty             | Zamknięte | Aktualne | 2018-09-13 20:05          | -                            | Publiczne<br>sektorowe |            |                       | Dostawca     | ~ |
| SZK1                          | 257/A/JSW/18          | Oferty             | Zamknięte | Aktualne | 2215-02-20 00:15          |                              | Niepubliczny           |            | -                     | Dostawca     | ~ |
| W11                           | 071/P/18              | Oferty             | Zamknięte | Aktualne | 2018-09-13 19:05          | -                            | Publiczne<br>sektorowe | -          |                       | Dostawca     | ~ |

Rysunek 9 Lista aktualnych postępowań w strefie publicznej

Istnieje możliwość przeszukania tej listy wg kryteriów znajdujących się nad listą zapytań.

W celu dostępu do dodatkowych funkcjonalności wyszukiwarki należy kliknąć w Pokaż dodatkowe opcje Po wejściu w postępowanie w celu przystąpienia do zapytania, należy wybrać łącze Przystąp

do postępowania, które umieszone jest na górze formularza zapytania ofertowego. Nastąpi wówczas przekierowanie do okna logowania.

ut. Domaniewska 49 (Trinity Park III) 02-672 Warszawa tel. (+48) 22 576 88 00, fax. (+48) 22 576 88 01 e-mail: info@marketplanet.pl

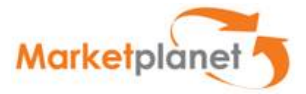

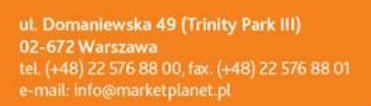

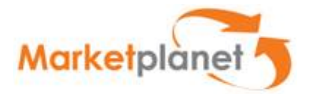

## 8. Autorejestracja Wykonawcy

Jeżeli wykonawca nie posiada konta w systemie, powinien zarejestrować się za pomocą formularza rejestracyjnego. W celu wyświetlania formularza należy kliknąć w przycisk **Zaloguj** a następnie na ekranie logowania kliknąć na przycisk **Zarejestruj się**. Formularz rejestracyjny został przedstawiony poniżej.

| <b>one</b> place Zakupy i fin | nanse Strefa dostawcy Zapytania Oferta Kontakt ZAŁÓŻ KONTO ZA DARMO ZALOGUJ                                                                                                    |
|-------------------------------|----------------------------------------------------------------------------------------------------|
| POZNA                         | AJ JUŻ DZIŚ MOŻLIWOŚCI ONEPLACE!<br>Rejestracja zajmie Ci tylko 2 min, a uzyskasz<br><b>bezpłatny dostęp do konta Basic</b> na Marketplanet OnePlace.                                 |
|                               | Imię                                                                                                    |
|                               | Adres e-mail                                                                                                    |
|                               | Hasło powinno posiadać przynajmniej 8 znaków, w tym jedną wielką, jedną małą literę oraz<br>cyfrę.<br>Dozwolone są znaki specjalne @_!=\$*?#%&+::,<br>Niedozwolone są polskie litery. |
|                               | Haslo                                                                                                    |
|                               | Powtórz hasło                                                                                                    |
|                               | 918 Wpisz kod z obrazka                                                                                                    |
|                               | (Wymagany) Zapoznałam/em się i akceptuję Regulamin                                                                                                    |
|                               | ZAREJESTRUJ SIĘ<br>Masz już konto? Zaloguj się »                                                                                                    |

Rysunek 18 Formularz rejestracyjny Dostawcy na Marketplanet OnePlace - krok 1

Formularz rejestracyjny jest podzielony na trzy sekcje:

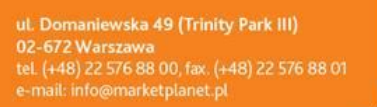

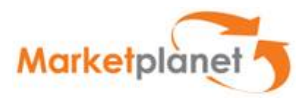

- Dane Dostawcy należy na tej sekcji wpisać podstawowe dane Dostawcy (Nazwa dostawcy, NIP, Kategorie dostarczanych produktów/usług, etc.)
- Dane użytkownika w tej sekcji należy podać dane użytkownika Dostawcy, który będzie reprezentować Dostawcę. (Login, e-mail, etc.)

Potwierdź swój adres e-mail

| • Wprowadź kod weryfikacyjny przesłany w wiadomości email. |  |  |  |  |  |
|------------------------------------------------------------|--|--|--|--|--|
| Kod weryfikacji adresu email                               |  |  |  |  |  |
|                                                            |  |  |  |  |  |
| Potwierdź                                                  |  |  |  |  |  |
|                                                            |  |  |  |  |  |

Wyślij ponownie kod weryfikacyjny

**Rysunek 19** Na adres e-mail przychodzi link z prośbą o wpisanie kodu weryfikacyjnego przesłanego na adres e-mail

| Dane podstawowe                                                                                  |                                                                                     |  |
|--------------------------------------------------------------------------------------------------|-------------------------------------------------------------------------------------|--|
|                                                                                                  |                                                                                     |  |
| Imię                                                                                             | Nazwisko                                                                            |  |
| Ewa                                                                                              |                                                                                     |  |
|                                                                                                  |                                                                                     |  |
|                                                                                                  |                                                                                     |  |
| Dane kontaktowe                                                                                  |                                                                                     |  |
|                                                                                                  |                                                                                     |  |
| Pamiętaj żeby w tym miejscu podać swój bezpośredni numer tak aby kupcy mogli                     | skontaktować się z Tobą w sprawie złożonej oferty                                   |  |
| Pamiętaj żeby w tym miejscu podać swój bezpośredni numer tak aby kupcy mogli<br>Tolofon          | skontaktować się z Tobą w sprawie złożonej oferty                                   |  |
| Pamiętaj żeby w tym miejscu podać swój bezpośredni numer tak aby kupcy mogli<br>Telefon          | skontaktować się z Tobą w sprawie złożonej oferty<br>e-mail                         |  |
| Pamiętaj żeby w tym miejscu podać swój bezpośredni numer tak aby kupcy mogli<br>Telefon<br>+48 • | skontaktować się z Tobą w sprawie złożonej oferty<br>e-mail<br>elektra80@interia.pl |  |
| Pamiętaj żeby w tym miejscu podać swój bezpośredni numer tak aby kupcy mogli<br>Telefon<br>+48 V | skontaktować się z Tobą w sprawie złożonej oferty<br>e-mail<br>elektra80@interia.pl |  |
| Pamiętaj żeby w tym miejscu podać swój bezpośredni numer tak aby kupcy mogli<br>Telefon<br>+48 V | skontaktować się z Tobą w sprawie złożonej oferty<br>e-mail<br>elektra80@interla.pl |  |

Rysunek 10 Formularz rejestracyjny Dostawcy - Sekcja Dane Użytkownika

ut. Domaniewska 49 (Trinity Park III) 02-672 Warszawa tel. (+48) 22 576 88 00, fax. (+48) 22 576 88 01 e-mail: info@marketplanet.pl

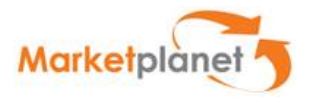

| Krok 2 - Podstawowe dane firmy | Możesz wczytać dostępne dane firmy z ewidencji GUS podając numer NIP<br>lub wypełnić pola ręcznie |  |  |  |
|--------------------------------|---------------------------------------------------------------------------------------------------|--|--|--|
| Lane rejestrowe                | NIP Pobierz z GUS                                                                                 |  |  |  |
| Nazwa firmy                    |                                                                                                   |  |  |  |
|                                |                                                                                                   |  |  |  |
| Kraj <sub>Polska</sub> •       |                                                                                                   |  |  |  |
| Ulica i numer budynku          | Dodatkowe dane adresowe                                                                           |  |  |  |
|                                |                                                                                                   |  |  |  |
| Kod pocztowy                   | Miasto                                                                                            |  |  |  |
|                                |                                                                                                   |  |  |  |
|                                | To pole jest wymagane.                                                                            |  |  |  |
|                                |                                                                                                   |  |  |  |
| Dane <b>identyfikacyjne</b>    |                                                                                                   |  |  |  |
| NIP NIP<br>prefiks             | KRS                                                                                               |  |  |  |
| PL •                           |                                                                                                   |  |  |  |
|                                | Firma nie posiada wpisu do KRS                                                                    |  |  |  |

### Rysunek 11 Formularz rejestracyjny Dostawcy - Sekcja Dane podstawowe firmy

| Dane kontaktowe                                    |                              |
|----------------------------------------------------|------------------------------|
| Tutaj podaj ogólne dane kontaktowe do Twojej firmy |                              |
|                                                    |                              |
| E mail firmowy                                     | Firmowa strong internetowa   |
| e-mail minowy                                      | Firmowa strona internetowa   |
|                                                    |                              |
|                                                    |                              |
|                                                    | Firma nie poslada strony www |
|                                                    |                              |
| Telefon firmowy                                    | Fax firmowy                  |
| +48 *                                              | +48 *                        |
|                                                    |                              |
|                                                    |                              |
| Dodatkowe informacje                               |                              |
|                                                    |                              |
|                                                    |                              |
|                                                    | *                            |
|                                                    |                              |

### Rysunek 22 Formularz rejestracyjny Dostawcy - Sekcja Dane kontaktowe firmy

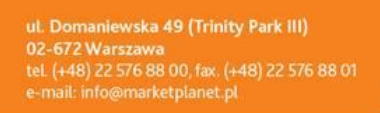

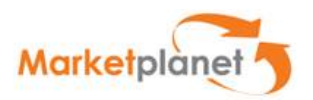

💻 Rejestracja **firmy** 

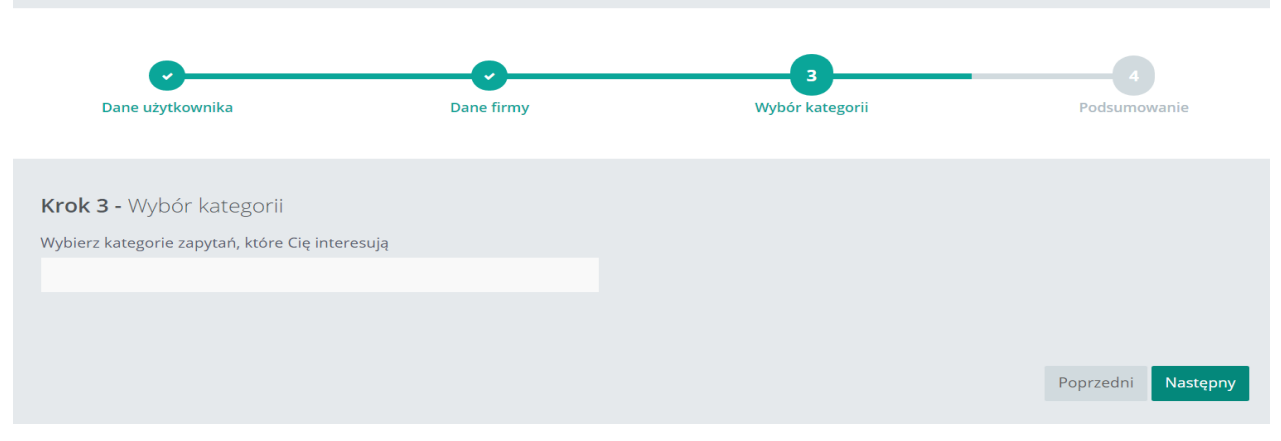

Rysunek 23 Formularz rejestracyjny Dostawcy - Sekcja Wybór kategorii zapytań

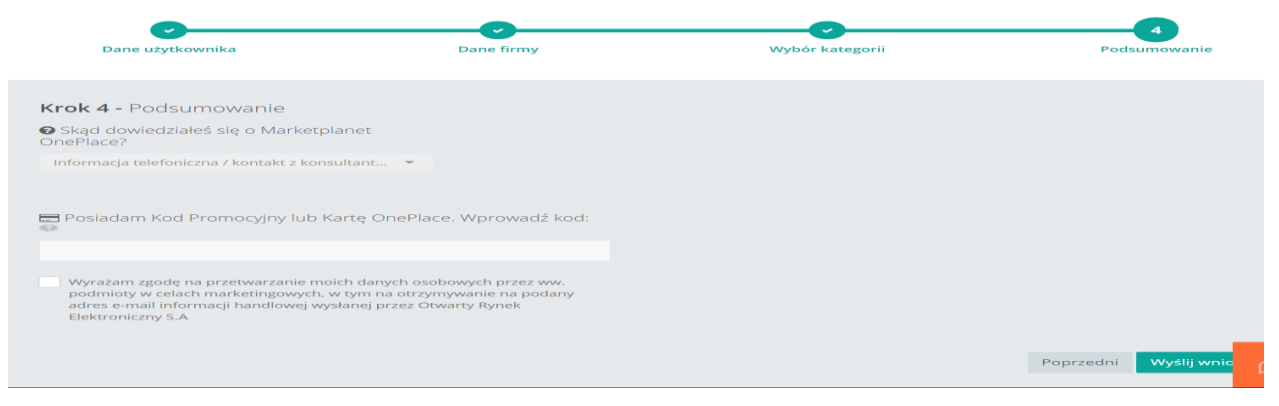

Rysunek 24 Formularz rejestracyjny Dostawcy - Sekcja Podsumowanie - wyślij wniosek

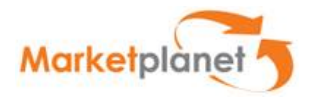

W sekcji formularza rejestracyjnego Pozostałe dane, należy dodać załącznik (np.:KRS)

Poniżej pola z obowiązkowym dodaniem załącznika znajduje się "checkbox" z opisem: "Wyrażam zgodę na przetwarzanie moich danych osobowych przez ww. podmioty w celach marketingowych w tym na otrzymywanie na podany adres e-mail informacji handlowej wysłanej przez Otwarty Rynek Elektroniczny S.A.

Jeśli "checkbox" nie zostanie zaznaczony, nie będzie możliwości wysłania wniosku rejestracyjnego.

Istnieje również możliwość logowania się przez Platformę OnePlace, checkbox z tą opcją jest zaznaczony automatycznie. Logowanie do OnePlace zostało opisane w następnym rozdziale

Po otrzymaniu wniosku i zweryfikowaniu zawartych w nim danych administrator wysyła emailem akceptację zgłoszenia z hasłem tymczasowym do systemu, które należy zmienić przy pierwszym logowaniu.

## 9. Logowanie do platformy OnePlace

OnePlace to system internetowy będący własnością Marketplanet, to Platforma integrująca dostawców z różnych branż, pozwala na przeglądanie i składanie ofert w zapytaniach publikowanych na największych platformach zakupowych.

W celu zalogowania do Portalu OnePlace wykonawca wprowadza adres <u>www.oneplace.marketplanet.pl</u> w oknie przeglądarki i naciska ENTER. W nowo otwartym oknie klika w

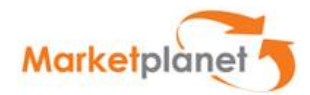

<page-header><text><text><text><text>

Rysunek 25 Strona startowa – OnePlace

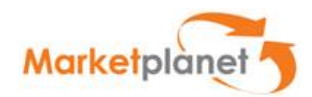

### W polach sekcji logowania podaje swój Login i Hasło

| <b>• one</b> place                     | Zakupy i finanse Stre  | fa dostawcy Oferta Baza wiedzy H                                                              | contakt                                                                     | ZALOGUJ   |
|----------------------------------------|------------------------|-----------------------------------------------------------------------------------------------|-----------------------------------------------------------------------------|-----------|
|                                        | Zalogu                 | j się                                                                                         |                                                                             |           |
|                                        | Adres e-mail lub login |                                                                                               |                                                                             |           |
|                                        | Hasło                  |                                                                                               |                                                                             |           |
|                                        | Z                      | ALOGUJ SIĘ                                                                                    |                                                                             |           |
|                                        | Nie pamiętam hasła »   | •                                                                                             |                                                                             |           |
|                                        |                        |                                                                                               |                                                                             |           |
| English Someplace Copyright ©2016 Mark |                        | Otwarty Rynek Elektroniczny S.A.<br>ul. Domaniewska 49<br>Trinity Park III<br>02-672 Warszawa | Skontaktuj się z nami<br>🗞 (+48) 22 576 87 90<br>🖸 oneplace@marketplanet.pl | Śledź nas |

#### Rysunek 26 Widok logowania – OnePlace

Zalogowany wykonawca otrzymuje dostęp do strefy roboczej Portalu OnePlace, w lewej sekcji zlokalizowane jest menu z dostępnymi zakładkami:

- Strona główna przenosi wykonawcę do strony głównej
- Usługi zakładka w której zlokalizowane są "kafle" integracyjne z innymi systemami do których za pośrednictwem OnePlace użytkownik ma dostęp.
- Wszystkie zapytania Zapytania będące przedmiotem kategorii asortymentowej zadeklarowane przez wykonawcę.
- Katalog zbiór usług, produktów których wykonawcą lub dostarczycielem jest użytkownik. Prezentowane sa one w formie katalogu

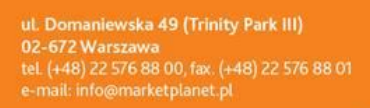

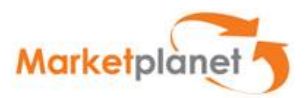

| = |
|---|
|   |
|   |

Rysunek 27 Menu użytkownika

## 10. Obsługa procesu składania ofert

### 10.1 Przystąpienie do postępowania

W celu wzięcia udziału w procesie składania ofert, wykonawca powinien zalogować się do systemu. Po poprawnym zalogowaniu należy wybrać sekcję **Portal wykonawcy**.

| Marketplanet                                |                                                |              |
|---------------------------------------------|------------------------------------------------|--------------|
| Zwiń menu                                   |                                                |              |
| 🔓 Strefa publiczna 🔉                        | Pozostale procesy elektroniczne                | _53          |
| Aktualne postępowania                       |                                                |              |
| Aukcje elektroniczne                        | Nazwa postępowania Termin składania ofert od 🖻 |              |
| Informacje o wynikach                       | do 🖬                                           |              |
| Regulacje i procedury procesu<br>zakupowego | Pokaž dodatkowe opcje                          | (aj Wyczyść  |
| Pytania i odpowiedzi (FAQ)                  |                                                |              |
| D Portal wykonawcy »                        | Brak wyników                                   |              |
| Moje postępowania                           |                                                |              |
| Pozostale postępowania                      |                                                |              |
| Moje aukcje                                 |                                                |              |
| Obserwowane aukcje                          |                                                |              |
| Ukryj sekcje menu 👒                         |                                                |              |
|                                             |                                                |              |
| Copyright by Marketplanet   Wersja 3.0.3-ST | D                                              | Marketplanet |

Rysunek 28 Widok sekcji - Portal dostawcy

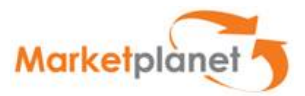

Na liście **Moje postępowania** są dostępne zapytania, do których oferent został zaproszony przez zamawiającego lub do których przystąpił samodzielnie.

W innej sekcji o nazwie **Strefa publiczna** Oferent może również za pomocą opcji **Aktualne postępowania** podejrzeć inne ogólnodostępne zapytania ofertowe, do których, chociaż nie został bezpośrednio zaproszony, może przystąpić, w celu złożenia oferty.

Sposób w jaki należy wejść do postępowania został przedstawiony na Rysunek 9

ut. Domaniewska 49 (Trinity Park III) 02-672 Warszawa tel. (+48) 22 576 88 00, fax. (+48) 22 576 88 01 e-mail: info@marketplanet.pl

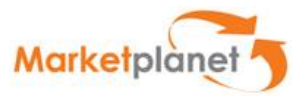

| Marketplanet                                |                       |                          | <b>—</b> (2)-                         |
|---------------------------------------------|-----------------------|--------------------------|---------------------------------------|
| Zwiń menu                                   |                       |                          |                                       |
| 🔓 Strefa publiczna »                        | Moje postepowania     |                          | _ 51                                  |
| Aktualne postępowania                       | Newseedeenverle       | Management               | Kabarata                              |
| Aukcje elektroniczne                        | Nazwa postępowania    | numer postępowania       | kategona ▼                            |
| Informacje o wynikach                       | Stan                  | Etap                     | Jednostka organizacyjna               |
| Regulacje i procedury procesu<br>zakupowego | Wszystkie             | <b>•</b>                 | · · · · · · · · · · · · · · · · · · · |
| Pytania i odpowiedzi (FAQ)                  | Kategoryzacja         | Kod CPV                  | Nazwa części postępowania             |
| (2) Portal wykonawcy »                      |                       |                          |                                       |
| Moje postępowania                           | Režim                 | Stan oferty<br>Wszystkie |                                       |
| Pozostałe postępowania                      |                       |                          |                                       |
| Moje aukcje                                 | Pomiň dodatkowe opcje |                          | Szukaj Wyczysc                        |
| Obserwowane aukcje                          |                       |                          |                                       |
| Ukryj sekcje menu 🔺                         |                       | Brak wyników             |                                       |

### Rysunek 29 Lista Moich postępowań

| Marketplanet                                |                                                | - (2) -       |
|---------------------------------------------|------------------------------------------------|---------------|
| Zwiń menu                                   |                                                |               |
| 🔒 Strefa publiczna 🔉                        | Pozostałe procesy elektroniczne                | -5            |
| Aktualne postępowania                       |                                                |               |
| Aukcje elektroniczne                        | Nazwa postępowania Termin składania ofert od 🖸 |               |
| Informacje o wynikach                       | do 🖻                                           |               |
| Regulacje i procedury procesu<br>zakupowego | Status zapytania Jednostka organizacyjna       |               |
| Pytania i odpowiedzi (FAQ)                  | Kad OD /                                       |               |
| (3) Portal wykonawcy »                      |                                                |               |
| Moje postępowania                           | Pomiń dodatkowe opcje                          | zukaj Wyczyść |
| Pozostale postępowania                      |                                                |               |
| Moje aukcje                                 |                                                |               |
| Obserwowane aukcje                          | Brak wyników                                   |               |
| Ukryj sekcje menu 🔌                         |                                                |               |

Rysunek 12 Lista pozostałych postępowań

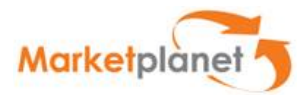

### 10.2 Powiadomienia

Po zalogowaniu do platformy użytkownik jest automatycznie przekierowywany na **Dashboard** (*z ang. - panel sterowania*).

| Witamy na Platformie Zakupowej 🕥                                                             |                       | Wiadomości     | i                            |                     |                 |
|----------------------------------------------------------------------------------------------|-----------------------|----------------|------------------------------|---------------------|-----------------|
| Login:<br>Dostawca JSW003<br>(ONEPLACE\dostawcajsw003)                                       |                       |                |                              |                     | Brak wiadomości |
| Jednostka organizacyjna:<br>JSW BUDOWNICTWO SPECJALISTYCZI<br>O. O LUBIN (PL6922459365 - 01) | NE SP. Z              |                |                              |                     | Zaintorocourany |
| Dostawca                                                                                     |                       |                |                              |                     | Zainteresowany  |
| Nazwa zapytania ofertowego                                                                   | Numer<br>postępowania | Nazwa<br>etapu | Czas<br>zakończenia<br>etapu | Data<br>zaproszenia | Brak wpisów     |
| SZK3                                                                                         | 259/A/JSW/18          | Oferty         | 2071-03-06 06:00             | 2018-09-13 15:00    |                 |
| SZK1                                                                                         | 257/A/JSW/18          | Oferty         | 2215-02-20 00:15             | 2018-09-12 19:55    |                 |
|                                                                                              |                       |                | Przejdź do listy             | v moich postępowań  |                 |

Rysunek 31 Dashboard użytkownika Dostawcy

Rysunek 13 Link do przejścia na Dashboard użytkownika

Użytkownik może minimalizować, maksymalizować, zamykać wybrane boxy. Istnieje możliwość zmiany ustawienia boxów w obrębie obszaru roboczego. W tym celu należy najechać kursorem na dany box i przeciągnąć go w wybrane miejsce.

Box z nagłówkiem **Witamy na Platformie zakupowej** informuje o podstawowych danych dotyczących; nazwy Loginu użytkownika, Jednostki organizacyjnej do której należy użytkownik, daty wygaśnięcia hasła użytkownika oraz dat udanego i nieudanego logowania.

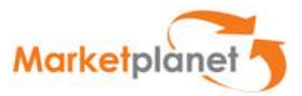

Box z nagłówkiem **Zainteresowany** przedstawia listę postępowań w których Dostawca został przypisany do kategorii Zainteresowany. Użytkownik zostanie przypisany do tej kategorii automatycznie po wykonaniu określonych czynności na postępowaniu, np.:

- Wejście w treść ogłoszenia danego postępowania;
- Pobranie dokumentu zamówienia

Box z nagłówkiem **Wykonawca** przedstawia listę postępowań w których Dostawca został przypisany do kategorii Wykonawca. Użytkownik zostanie przypisany do tej kategorii automatycznie po wykonaniu określonych czynności na postępowaniu, np.:

- Zaproszenie Dostawcy do postępowania przez Zamawiającego;
- Złożenie oferty na postępowaniu;
- Zadanie pytania na postępowaniu;
- Przystąpienie do otwartego postępowania;

#### Zainteresowany

Brak wpisów

#### Rysunek 32 Brak powiadomień na boxach Wykonawca oraz Zainteresowany

Wchodząc w link Aktualnych postępowań (patrz rys. 27) wybieramy dane postępowanie, następnie wchodzimy w jego szczegóły i klikamy w przycisk **Przystąp do postępowania**.

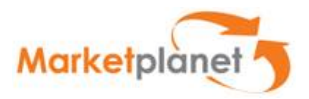

| Postępowa<br>Num<br>Ty<br>Tryb udziela              | anie_Demo_1<br>er postępowania<br>ania zamówienia<br>Imię i nazwisko<br>Telefon<br>Adres e-mail | DZ/DZ/0077/2017<br>Postępowanie PZP<br>Przetarg nieograniczony<br>Gmina Test<br>0123456789<br>gmina_test@techn.iczny |      | <ul> <li>▶ Pr</li> <li>★ Zi</li> </ul> | zystąp do po<br>Idaj pytanie |   |
|-----------------------------------------------------|-------------------------------------------------------------------------------------------------|----------------------------------------------------------------------------------------------------|------|----------------------------------------|------------------------------|---|
| Ogłoszenie                                          | •                                                                                               |                                                                                                    |      |                                        |                              |   |
| Data zakońc<br>2018-01-<br>Publikacja o<br>2017-12- | zenia<br>25 14:00 (Pozosti<br>głoszenia w strefie<br>20                                         | ało: 13 Dni 1 Godzin 17 Minut)<br>publicznej:                                                                        |      |                                        |                              |   |
| Dokument                                            | y zamówienia                                                                                    |                                                                                                    |      |                                        | Pobierz                      |   |
|                                                     | Nazwa                                                                                           |                                                                                                    | Opis | Data utworzenia                        | Rozmiar pliku                |   |
|                                                     | Dane kontakt                                                                                    | towe                                                                                                    |      | 2017-12-20                             | -                            |   |
|                                                     | OPZ.docx                                                                                        |                                                                                                    |      | 2017-12-20                             | 0.01 MB                      |   |
|                                                     | SIWZ.docx                                                                                       |                                                                                                    |      | 2017-12-20                             | 0.01 MB                      |   |
|                                                     | Ogłoszenie.d                                                                                    | locx                                                                                                    |      | 2017-12-20                             | 0.01 MB                      |   |
|                                                     |                                                                                                 |                                                                                                    |      |                                        | E Pobierz                    | ^ |

Rysunek 33 Przystąpienie do postępowania

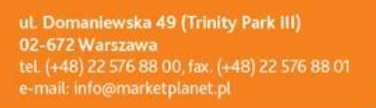

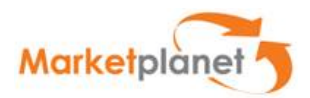

Klikamy w logo (patrz rys. 29) i zostajemy przekierowani na Dashboard, na którym zauważymy, że postępowanie do którego przystąpiliśmy pojawiło się w Boxie o nazwie Zainteresowany.

| rak wpisow                  |                    |             |                        |  |
|-----------------------------|--------------------|-------------|------------------------|--|
| Zainteresowany              |                    |             |                        |  |
| Natura taputania ofartawaga | Numer postonowania | Namua otonu | Czap zakończonia otanu |  |

#### Rysunek 34 Postępowanie w Boxie - Zainteresowany

Aby przejść do postępowania ponownie możemy użyć linku, który jest dostępny w kolumnie Numer postępowania.

### 10.3Podgląd zapytania ofertowego

Po przejściu do szczegółów zapytania ofertowego do którego zostaliśmy zaproszeni, bądź do którego przystąpiliśmy ze strefy publicznej, informacje o zapytaniu są zawarte na trzech poniższych zakładkach:

- zakładce Status;
- zakładce Dokumenty zamówienia;
- zakładce Oferty;
- zakładce Pytania/odpowiedzi;

ut. Domaniewska 49 (Trinity Park III) 02-672 Warszawa tel. (+48) 22 576 88 00, fax. (+48) 22 576 88 01 e-mail: info@marketplanet.pl

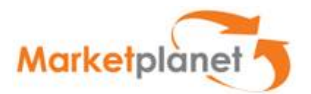

| Marketplanet 7                              |                                                                                  | <b>– 8</b> - |
|---------------------------------------------|----------------------------------------------------------------------------------|--------------|
| Zwiń menu                                   |                                                                                  |              |
| D Portal wykonawcy »                        | Oferty: Opracowanie projektu remontowo-budowlanego                               |              |
| Moje postępowania                           | Numer postępowania ROOT/MP/0134/2017                                             |              |
| Moje aukcje                                 | Typ postępowania Publiczny<br>Tryb udzielenia zamówienia Przetarg nieograniczony |              |
| Obserwowane aukcje                          | Imię i nazwisko Administrator TECHNICZNY MP<br>Telefon 234                       |              |
| Strefa publiczna »                          | Adres e-mail rafal.toporek@marketplanet.pl Status Oferty Pytania i odpowiedzi    |              |
| Aktualne postępowania                       |                                                                                  |              |
| Archiwalne postępowania i                   | Informacje                                                                       | - •          |
| badania rynku                               | Do końca zostało                                                                 |              |
| Aukcje elektroniczne                        | 2018-03-23 11:48 (Pozostało: 69 Dni 22 Godzin 10 Minut) 🛐                        |              |
| Informacje o wynikach                       |                                                                                  |              |
| Regulacje i procedury procesu<br>zakupowego | Konsorcjum                                                                       | - •          |
|                                             | Oferta skladana przez konsorcjum                                                 |              |
|                                             |                                                                                  |              |
|                                             | Dane podstawowe                                                                  |              |
|                                             | Dane podstawowe                                                                  |              |
|                                             |                                                                                  |              |

Rysunek 35 Widok zakładek na szczegółach zapytania ofertowego

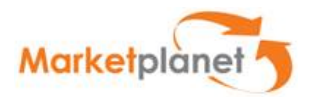

### 10.3.1 Nagłówek zapytania ofertowego

| Oferty: Opracowanie proje                                                                          | ktu remontowo-budowlanego                                                                       |  |  |
|----------------------------------------------------------------------------------------------------|-------------------------------------------------------------------------------------------------|--|--|
| Numer postępowania<br>Typ postępowania<br>Tryb udzielenia zamówienia<br>Imię i nazwisko<br>Telefon | ROOT/MP/0134/2017<br>Publiczny<br>Przetarg nieograniczony<br>Administrator TECHNICZNY MP<br>234 |  |  |
| Adres e-mail Status <b>Oferty</b> Pytania                                                          | rafal.toporek@marketplanet.pl<br>i odpowiedzi                                                   |  |  |

Rysunek 36 Nagłówek z podstawowymi informacjami o zapytaniu ofertowym

W nagłówku widoczne są takie informacje jak: Numer procesu, Reżim postępowania (Publiczny/ Niepubliczny/ Bieżący), Tryb udzielenia zamówienia (np.: Przetarg nieograniczony), Imię i nazwisko operatora postępowania, Telefon kontaktowy oraz e-mail.

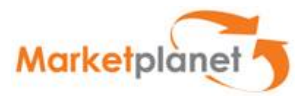

### 10.3.2 Zakładka Status

Na zakładce **Status** znajdują się szczegółowe informacje o zapytaniu ofertowym pogrupowane w sekcje.

| Oferty: Opracowanie proje                     | ektu remo           | ntowo-budowlanego                              |                                     |                                     |                       |
|-----------------------------------------------|---------------------|------------------------------------------------|-------------------------------------|-------------------------------------|-----------------------|
| Numer postępowania<br>Typ postępowania        | ROOT/N<br>Publiczr  | <b>//P/0134/2017</b>                           |                                     |                                     |                       |
| Tryb udzielenia zamówienia<br>Imię i nazwisko | Przetarg<br>Adminis | nieograniczony<br>strator TECHNICZNY MP        |                                     |                                     |                       |
| Telefon<br>Adres e-mail                       | 234<br>rafal.top    | oorek@marketplanet.pl                          |                                     |                                     |                       |
| Status Oferty Pytania                         | i odpowie           | edzi                                           |                                     |                                     |                       |
| Dane zapytania                                |                     |                                                |                                     |                                     |                       |
| Dane osoby kontaktowej                        |                     |                                                |                                     |                                     |                       |
| Osoba kontaktowa:                             |                     |                                                |                                     |                                     |                       |
| Administrator TECHNICZ                        | NY MP (Ma           | arketplanet)                                   |                                     |                                     |                       |
|                                               |                     |                                                |                                     |                                     |                       |
| Dane podstawowe                               |                     |                                                |                                     |                                     |                       |
| <b>Typ rundy zapytania:</b><br>Otwarta        |                     |                                                |                                     |                                     |                       |
| <b>Model zapytania:</b><br>Oferty             |                     |                                                |                                     |                                     |                       |
| Data i godzina zakończen<br>2018-03-23 11:48  | nia rundy:          |                                                |                                     |                                     |                       |
| Dane dodatkowe                                |                     |                                                |                                     |                                     |                       |
|                                               |                     |                                                |                                     |                                     |                       |
| Waluta zapytania:<br>PLN                      |                     |                                                |                                     |                                     |                       |
| Dostępne waluty:                              |                     |                                                |                                     |                                     |                       |
| PLN                                           |                     | 1,0000                                         |                                     |                                     |                       |
|                                               |                     |                                                |                                     |                                     |                       |
|                                               |                     |                                                |                                     |                                     |                       |
| Informacja o rundach procesu elektronica      | znego               |                                                |                                     |                                     | - +                   |
| Nazwa etapu                                   | Numer<br>rundy      | Nazwa rundy                                    | Data i godzina<br>rozpoczęcia rundy | Data i godzina<br>zakończenia rundy | Typ rundy             |
| Oferty                                        | Runda 1             | Opracowanie projektu remontowo-<br>budowlanego | 2017-10-27 11:56                    | 2018-03-23 11:48                    | Standardowa / Otwarte |
|                                               |                     |                                                |                                     |                                     |                       |

#### Rysunek 3714 Zakładka Status

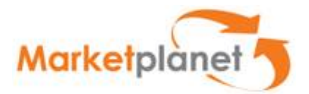

Dane zapytania są podzielone na:

- Dane osoby kontaktowej sekcja zawiera informację dotyczącą osoby, która odpowiada za zapytanie ofertowe
- Dane podstawowe zawiera informację o tym czy runda jest otwarta (do rundy może przystąpić niezaproszony Wykonawca) czy zamknięta (dla wybranych Wykonawców)
- Dane dodatkowe w tej sekcji zawarte są informacje dotyczące walut, w których można składać oferty.
- Informacje o rundach procesu elektronicznego Informacje na temat etapów i rund zapytania ofertowego zawierają takie dane jak:
  - Nazwę etapu;
  - Numer rundy Po kliknięciu w daną rundę zapytanie przełączy się w daną rundę (możliwy podgląd poprzednich rund, bądź powrót do aktualnej, w której można wykonywać określone czynności);
  - Nazwę rundy;
  - Datę i godzinę rozpoczęcia rundy termin od którego wykonawcy mogą składać oferty
  - Datę i godzinę zakończenia rundy termin od którego wykonawcy mogą składać oferty;
  - o Typ rundy np. Aukcyjna, Standardowa / otwarta, Standardowa / zamknięta

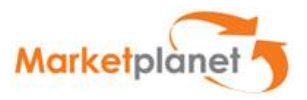

### 10.3.3 Dokumenty zamówienia

| Dokur | menty | zamówienia                 |      |                 | Pobierz       |
|-------|-------|----------------------------|------|-----------------|---------------|
|       |       | Nazwa                      | Opis | Data utworzenia | Rozmiar pliku |
|       |       | Dane kontaktowe            |      | 2017-10-13      |               |
|       | 81    | Kosztorys inwestorski.docx |      | 2017-10-11      | 0.01 MB       |
|       | 8     | SIWZ — kopia.docx          |      | 2017-10-11      | 0.01 MB       |
|       | 8     | SIWZ.docx                  |      | 2017-10-11      | 0.01 MB       |
|       |       |                            |      |                 | Pobierz       |

#### Rysunek 38 Zakładka Dokumenty zamówienia

Na zakładce Dokumenty zamówienia zawarte są informacje dostępne również ze strefy publicznej, przed przystąpieniem do postępowania (jeśli postępowanie jest otwarte dla wszystkich Wykonawców)

Sekcja **Ogłoszenie** zawiera informację dotyczące Daty zakończenia publikacji ogłoszenia oraz termin jej zamieszenia w strefie publicznej.

W Sekcji **Pierwotne dokumenty zamówienia** widoczne jest Ogłoszenie o zamówienia oraz dokumenty, które zostały załączone do postępowania (np.:SIWZ, Zaproszenie do składania ofert, etc.)

ut. Domaniewska 49 (Trinity Park III) 02-672 Warszawa tel. (+48) 22 576 88 00, fax. (+48) 22 576 88 01 e-mail: info@marketplanet.pl

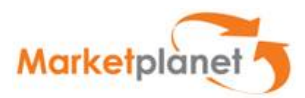

| okume            | enty zamowienia                                                                                        |                  |               |  |
|------------------|----------------------------------------------------------------------------------------------------|------------------|---------------|--|
|                  | Nazwa                                                                                                  | Data utworzenia  | Rozmiar pliku |  |
| 1                | Ogłoszenie o zamówieniu                                                                                | 2017-01-05 12:12 | b.d           |  |
| 2                | 🔄 Dokumentacja — kopia.docx                                                                            | 2017-01-05 11:57 | 0.01 MB       |  |
|                  |                                                                                                    |                  | : Pobierz     |  |
| Ab<br>nal<br>ob: | y wejść w podgląd ogłoszenia<br>lezy kliknac w podświetlony<br>szar wiersza "Ogłoszenie o<br>mówieniu" |                  |               |  |

#### Rysunek 39 Wejście w szczegóły ogłoszenia o zamówieniu

| )okur | menty | zamówienia               |                  | Robierz       | ļ |
|-------|-------|--------------------------|------------------|---------------|---|
|       | -     | Nazwa                    | Data utworzenia  | Rozmiar pliku |   |
|       |       | Ogłoszenie o zamówieniu  | 2017-01-05 12:12 | b.d           |   |
| 2     | -     | SIWZ — dokument.docx     | 2017-01-05 11:57 | 0.01 MB       |   |
|       | 81    | Zaproszenie — kopia.docx | 2017-01-05 11:57 | 0.01 MB       |   |

Rysunek 40 Jak należy pobierać załączniki 1/2

W celu ściągnięcia wszystkich załączników dodanych na postępowaniu należy kliknąć w checkbox, który wskazuje strzałka (na powyższym rysunku 33), akcja ta spowoduje zaznaczenie wszystkich checkboxów przy dostępnych dokumentach. Następnie należy kliknąć w podświetlony przycisk **Pobierz**.

W przypadku pobierania wielu dokumentów, pliki zostaną spakowane do formatu zip

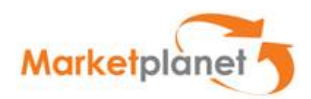

|     | Nazwa                    | Data utworzenia  | Rozmiar pliku | / |
|-----|--------------------------|------------------|---------------|---|
|     | Ogłoszenie o zamówieniu  | 2017-01-05 12:12 | b.d           |   |
| 8.] | SIWZ — dokument.docx     | 2017-01-05 11:57 | 0.01 MB       |   |
| 8   | Zaproszenie — kopia.docx | 2017-01-05 11:57 | 0.01 MB       |   |
|     |                          |                  | Pobierz       |   |
| _   |                          |                  | Popletz.      | _ |

Rysunek 41 Jak należy pobierać załączniki 2/2

Na rysunku 32 widzimy w jaki sposób należy wejść w podgląd ogłoszenia. Poniżej widzimy widok po tej czynności. W celu przejścia do następnych sekcji ogłoszenia należy kliknąć **Następny** 

| Numer procesu ZP/2017/01/00                       | 28/ROOT                                                                      |
|---------------------------------------------------|------------------------------------------------------------------------------|
|                                                   | Następny                                                                     |
|                                                   |                                                                              |
| Ogłoszenie publiczne                              |                                                                              |
|                                                   |                                                                              |
| ublikacja ogłoszenia w strefie publicznej         | 2017-01-08 12:48                                                             |
| JNIA EUROPEJSKA                                   |                                                                              |
| Publikacja Suplementu do Dziennika Urzedowego     | Unii Europejskiej 2, rue Mercier, L-2985 Luksemburg Faks: (352) 29 29 42 670 |
| E-mail: mp-ojs@opoce.cec.eu.int Informacje i form | ularze on-line:http://simap.eu.int                                           |
| )<br>DGŁOSZENIE O ZAMÓWIENIU – ZAMÓWIENIA SEK     | TOROWE                                                                       |
| )yrektywa 2014/25/UE                              |                                                                              |
|                                                   |                                                                              |
|                                                   | PYTANIA WSTĘPNE                                                              |
|                                                   | Rodzaj procedury                                                             |
| Procedura otwarta                                 |                                                                              |
| Procedura ograniczona                             |                                                                              |
| Procedura negocjacyjna z uprzednim zaprosze       | niem do ubiegania się o zamówienie                                           |
| Dialog konkurencyjny                              |                                                                              |
| Partnerstwo innowacyjne                           |                                                                              |
|                                                   |                                                                              |
|                                                   |                                                                              |
| Pliki do wydruku                                  |                                                                              |
|                                                   |                                                                              |

Rysunek 42 Widok pierwszej strony ogłoszenia

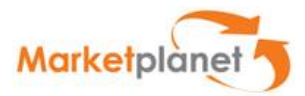

### 10.3.4 Zakładka Oferty

### 10.3.4.1 Zapytanie ofertowe bez podziału na części

|                                                                                                    | Numer procesu                                                                                                    | 7P/2017/04                | 1/0028/            | ROOT                           |                               |                               |                    |                             |                                                                                                    |                                  |
|----------------------------------------------------------------------------------------------------|----------------------------------------------------------------------------------------------------|---------------------------|--------------------|--------------------------------|-------------------------------|-------------------------------|--------------------|-----------------------------|----------------------------------------------------------------------------------------------------|----------------------------------|
|                                                                                                    | Režim postępowania                                                                                                    | Publiczny                 |                    |                                |                               |                               |                    |                             |                                                                                                    |                                  |
| Tryb                                                                                                    | udzielenia zamówienia<br>Imie i nazwisko                                                                                          | Przetarg ni<br>Administra | eograni<br>tor TEC | iczony<br>HNICZN               | YMP                           |                               |                    |                             |                                                                                                    |                                  |
|                                                                                                    | Telefon                                                                                                    | 111111                    |                    |                                |                               |                               |                    |                             |                                                                                                    |                                  |
|                                                                                                    | Aures e-mail                                                                                                    | Talal.topole              | мета               | rketpiane                      | r.pi                          |                               |                    |                             |                                                                                                    |                                  |
| Itatus                                                                                                    | Dokumenty zamówier                                                                                                    | oferty                    | Pyt                | lania i od                     | powiedzi                      |                               |                    |                             |                                                                                                    |                                  |
| nform                                                                                                    | nacje                                                                                                    |                           |                    |                                |                               |                               |                    |                             |                                                                                                    |                                  |
|                                                                                                    |                                                                                                    |                           |                    |                                |                               |                               |                    |                             |                                                                                                    |                                  |
| Jerta si                                                                                                    | kładana przez konsorcj                                                                                                    | um                        |                    |                                |                               |                               |                    |                             |                                                                                                    |                                  |
|                                                                                                    |                                                                                                    |                           |                    |                                |                               |                               |                    |                             |                                                                                                    |                                  |
| Do konc                                                                                                    | a zostało                                                                                                    |                           |                    | r                              |                               |                               |                    |                             |                                                                                                    |                                  |
| 2017-                                                                                                    | -01-08 13:30 (Pozostało:                                                                                                    | u Dhi u God               | 2n 35 h            | linut)                         |                               |                               |                    |                             |                                                                                                    |                                  |
|                                                                                                    |                                                                                                    |                           |                    |                                |                               |                               |                    |                             |                                                                                                    |                                  |
| Dane p                                                                                                    | podstawowe                                                                                                    |                           |                    |                                |                               |                               |                    |                             |                                                                                                    |                                  |
| Dane po                                                                                                    | odstawowe                                                                                                    |                           |                    |                                |                               |                               |                    |                             |                                                                                                    |                                  |
|                                                                                                    |                                                                                                    |                           |                    |                                |                               |                               |                    |                             |                                                                                                    |                                  |
| lumer c                                                                                                    | części:                                                                                                    |                           |                    |                                |                               |                               |                    |                             |                                                                                                    |                                  |
| lanva c                                                                                                    | ześci:                                                                                                    |                           |                    |                                |                               |                               |                    |                             |                                                                                                    |                                  |
| POST                                                                                                    | EPOWANIE_PUBLICZN                                                                                                    | E_NIEOGRA                 | NICZOI             | NE                             |                               |                               |                    |                             |                                                                                                    |                                  |
| Opis:                                                                                                    |                                                                                                    |                           |                    |                                |                               |                               |                    |                             |                                                                                                    |                                  |
| Status:                                                                                                    |                                                                                                    |                           |                    |                                |                               |                               |                    |                             |                                                                                                    |                                  |
| Brak                                                                                                    |                                                                                                    |                           |                    |                                |                               |                               |                    |                             |                                                                                                    |                                  |
|                                                                                                    |                                                                                                    |                           |                    |                                |                               |                               |                    |                             |                                                                                                    |                                  |
| Warunki                                                                                                    | i dostaw:                                                                                                    |                           |                    |                                |                               |                               |                    |                             |                                                                                                    |                                  |
| Varunki<br>Szczegó                                                                                                    | i dostaw:<br>óły warunków dostawy:                                                                                                |                           |                    |                                |                               |                               |                    |                             |                                                                                                    |                                  |
| Warunki<br>Szczegó<br><b>Dokum</b> e                                                                                                    | i dostaw:<br>5ły warunków dostawy:<br>enty do pozycji                                                                             |                           |                    |                                |                               |                               |                    |                             |                                                                                                    |                                  |
| Warunki<br>Szczegó<br>Dokume                                                                                                    | i dostaw:<br>5ły warunków dostawy:<br>enty do pozycji<br>Nazwa                                                                    |                           |                    |                                |                               |                               |                    |                             | Opis                                                                                                    |                                  |
| Warunki<br>Szczegó<br>Dokume<br>Dokume                                                                                                    | i dostaw:<br>Sły warunków dostawy:<br>enty do pozycji<br>Nazwa<br>menty                                                           |                           |                    |                                |                               |                               |                    | 216                         | Opis<br>t ofertę                                                                                                    | Więcej                           |
| Warunki<br>Szczegó<br>Dokum<br>Dokum                                                                                                    | i dostaw:<br>By warunków dostawy:<br>enty do pozycji<br>Nazwa<br>menty                                                            |                           |                    |                                |                               |                               |                    | 216                         | Opis<br>coferte                                                                                                    | Việcej                           |
| Warunki<br>Szczegó<br>Dokum<br>Dokum                                                                                                    | i dostaw:<br>by warunków dostawy:<br>enty do pozycji<br>Nazwa<br>menty<br>arz                                                     |                           |                    |                                |                               |                               |                    | 216                         | Opis<br>t ofertę                                                                                                    | Miéce)                           |
| Varunki<br>Szczegó<br>Dokum<br>Dokum                                                                                                    | i dostaw:<br>enty do pozycji<br>Nazwa<br>menty<br>arz                                                                             |                           | 0                  | pis Wa                         | ga (%)                        |                               |                    | Złó                         | Opis<br>t oferte                                                                                                    | Viecej<br>Wartość                |
| Warunki<br>Szczegó<br>Dokumu<br>Dokumu<br>Formula<br>Nazwa                                                                                                    | i dostaw:<br>enty do pozycji<br>Nazwa<br>nenty<br>arz<br>ozycji                                                                   |                           | Op                 | pis Wa                         | ga [%]                        |                               |                    | Złó                         | Opis<br>È ofertę<br>ka                                                                                                    | Viecej<br>Wartość                |
| Warunki<br>Szczegó<br>Dokum<br>Dokum<br>Formula<br>Lista po                                                                                                    | i dostaw:<br>enty do pozycji<br>Nazwa<br>nenty<br>arz<br>pozycji                                                                  |                           | Opin               | pis Wa                         | ga (%)                        |                               |                    | Zió                         | Opis<br>2 oferte<br>ka                                                                                                    | Więcej Więcej Wartość            |
| Warunki<br>Szczegó<br>Dokum<br>Dokum<br>Formula<br>Nazwa<br>Lista po                                                                                                    | i dostaw:<br>enty do pozycji<br>Nazwa<br>nenty<br>arz<br>pozycji                                                                  |                           | Opis               | pis Wa                         | ga (%)<br>Jednostka           | Cona netto                    | Cen                | Jednost<br>a brutto         | Opis<br>t oferte<br>ka<br>Waluta                                                                                                    | Wartošć                          |
| Warunki<br>Szczegó<br>Dokum<br>Dokum<br>Formula<br>Nazwa<br>Nazwa<br>PostęPo                                                                                             | id dostaw:<br>enty do pozycji<br>Nazwa<br>menty<br>arz<br>ozycji<br>WANE_PUBLICZNE_NEOC                                           | RANICZONE                 | Opis<br>Brak       | pis Wa<br>Ilošć<br>1,00        | ga (%)<br>Jednostka<br>Sztuka | Cena netto                    | Cen                | 2)ó<br>Jednost              | Opis<br>coferte<br>ka<br>Valuto<br>PLN v                                                                                                    | Wartošć<br>Wartošć               |
| Warunki<br>Szczegó<br>Dokum<br>Dokum<br>Formulz<br>Nazwa<br>Nazwa<br>Postępo<br>Dokum                                                                                    | id dostaw:<br>enty do pozycji<br>Nazwa<br>nenty<br>zzycji<br>DWANE_PUBLICZNE_NECO<br>enty                                         | RANICZONE                 | Opis<br>Brak       | pis Wa<br>Ilošć<br>1,00        | ga (%)<br>Jednostka<br>Sztuka | Cona netto                    | Cen                | Zió<br>Jednost              | Opis<br>colerte<br>Ka<br>Valuta<br>PLN v                                                                                                    | Wartošć                          |
| Warunki<br>Szczegó<br>Dokum<br>Dokum<br>Formula<br>Nazwa<br>Lista po<br>Nazwa<br>Postępo<br>Dokum                                                                        | id dostaw:<br>by warusków dostawy:<br>enty do pozycji<br>Nazwa<br>nenty<br>zzycji<br>piwake_publiczne_jseco<br>enty<br>Nazwa      | BRANCZONE                 | Oj<br>Opis<br>Brak | pis Wa<br>Ność                 | ga (%)<br>Jednostka<br>Sztuka | Conanctio                     | Cen<br>Cen         | Złó<br>Jednost              | Opis<br>2 dierty<br>Waluta<br>PLN 2<br>2 loday dok                                                                                                    | Wartošć<br>Wartošć               |
| Warunki<br>Szczegó<br>Dokumu<br>Pokumu<br>Formulz<br>Nazwa<br>Postępo<br>Dokumu                                                                                          | id dostaw:<br>Sły warusków dostawy:<br>enty do pozycji<br>Nazwa<br>nenty<br>zzycji<br>Sływakie jubuczne jiedo<br>enty<br>Nazwa    | RANCZONE                  | Opis<br>Brak       | pis Wa<br>Ność<br>1,00         | ga (%)<br>Jednostka<br>Sztuka | Cona netto                    | Cen<br>Opis        | Zóó<br>Jednost              | Opis<br>Colorig<br>Waluta<br>PLN V<br>PLN V<br>Statu                                                                                                    | Wartošć<br>Wartošć               |
| Warunki<br>Szczegó<br>Dokum<br>Dokum<br>Formula<br>Nazwa<br>Postępo<br>Dokum                                                                                             | id dostaw:<br>enty do pozycji<br>Nazwa<br>nenty<br>arz<br>zzycji<br>JWANE_PUBLICZNE_NECO<br>enty<br>Nazwa                         | RANCZONE                  | Oj<br>Opis<br>Brak | pis Wa<br>Ność<br>1.00<br>Złóż | ga (%)<br>Jednostka<br>Sztuka | Cona netto                    | Cen<br>Opis<br>Zag | Jednost<br>a brutto         | Opis<br>E diverte<br>Vialuria<br>PLN v<br>Statu<br>Statu                                                                                                    | Wartošć<br>Wartošć               |
| Varunki<br>Szczegó<br>Dokum<br>Formula<br>Ista po<br>Nazwa<br>Postępo<br>Dokuma                                                                                          | id dostaw:<br>enty do pozycji<br>Nazwa<br>nenty<br>arz<br>pzycji<br>WAANE_PUBLICZNE_NEOC<br>enty<br>Nazwa<br>movanie              | RANCZONE                  | Op<br>Opis<br>Brak | Ność<br>1.00<br>Złóż           | ga (%)<br>Jednostka<br>Sztuka | Cena netto<br>Zapisz i powrół | Cen<br>Opis<br>Zag | 200<br>Jednost              | Opis<br>ka<br>VValuta<br>PLN ⊻<br>PLN ⊻<br>Statu<br>Statu                                                                                                    | Wartošć<br>Wartošć               |
| Varunki<br>Szczegó<br>Dokum<br>Pokum<br>Formula<br>Nazwa<br>Lista po<br>Nazwa<br>Dokum                                                                                   | id dostaw:<br>enty do pozycji<br>Nazwa<br>menty<br>ozycji<br>wane_publiczne_neboc<br>enty<br>Nazwa<br>movwanie                    | BRANCZONE                 | Opis<br>Brak       | pis Wa<br>Hošć<br>1,00<br>Zlóż | ga (%)<br>Jednostka<br>Sztuka | Cena netto                    | Cen<br>Qpis<br>Zag | 200<br>Jednosti<br>a brutto | Opis<br>k otortę<br>PLN ⊆<br>PLN ⊆<br>Statu<br>Statu                                                                                                    | Wartość<br>Wartość               |
| Warunki<br>Szczegó<br>Dokumi<br>Formula<br>Nazwa<br>Lista po<br>Nazwa<br>Dokumi<br>Postsu<br>Podsu<br>Paramet                                                            | id dostaw:<br>enty do pozycji<br>Nazwa<br>nenty<br>arz<br>zzycji<br>wawe<br>enty<br>Nazwa<br>ary<br>novanie<br>try                | BRANCZONE                 | Opis<br>Brak       | pis Wa<br>Hošć<br>1,00<br>Zićź | ga (%)<br>Jednostka<br>Sztuka | Cons netto                    | Cent               | Zió<br>Jednosti<br>a brutto | Opis<br>kolente<br>PLN ⊻<br>Statu<br>Statu                                                                                                    | Wartość<br>Wartość               |
| Varunki<br>Szczegó<br>Dokum<br>Formula<br>Nazwa<br>Postępo<br>Dokum<br>Postępo<br>Dokum<br>Varuna<br>Varamet                                                             | id dostaw:<br>enty do pozycji<br>Nazwa<br>menty<br>arz<br>ozycji<br>wawe_publiczne_neboo<br>enty<br>Nazwa<br>movanie<br>try<br>ac | BRANCZONE                 | Oj<br>Opis<br>Brak | pis Wa<br>Hošć<br>1,00         | ga (%)<br>Jednostka<br>Sztuka | Cena netto                    | Cen<br>Opis<br>Zap | Jednost<br>a brutto         | Opis<br>t otorte<br>Valuta<br>PLN ⊆<br>Statu<br>Statu<br>Statu<br>Statu<br>Data zay                                                                                                    | Wartość<br>Wartość<br>wment<br>s |
| Warunki<br>Szczegó<br>Dokum<br>Pokum<br>Formula<br>Nazwa<br>Postą po<br>Nazwa<br>Postą po<br>Nazwa<br>Postą po<br>Pocisu<br>Pocisu<br>Pocisu<br>Pocisu<br>Pocisu<br>Data | id dostaw:<br>enty do pozycji<br>Nazwa<br>nenty<br>arz<br>ozycji<br>wawe_pubuczne_neco<br>enty<br>Nazwa<br>imowanie<br>try<br>be  | RANCZONE                  | Opis<br>Brak       | pis Wa<br>1,00<br>2167         | ga (%)<br>Jednostka<br>Sztuka | Cena netio<br>Zapisz i powrół | Cen<br>Opis<br>Zag | 200<br>Jednost              | Opis<br>c clerte<br>PLN<br>Valuta<br>PLN<br>Statu<br>Statu | Wartošć<br>Wartošć<br>S          |

Rysunek 43 Zakładka Oferta na postępowaniu bez podziału na części

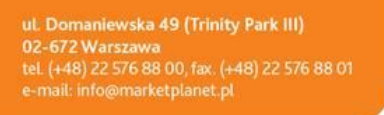

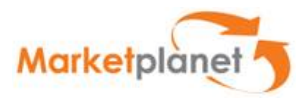

Zakładka Oferta zawiera formularz umożliwiający złożenie oferty w zapytaniu ofertowym.

W celu złożenia oferty należy wypełnić wszystkie wymagane pola oraz załączyć pliki.

| Narunki doctawa                |              |       |           |            |    |             |             |         |
|--------------------------------|--------------|-------|-----------|------------|----|-------------|-------------|---------|
| varunki dostaw:                |              |       |           |            |    |             |             |         |
| Szczegóły warunków dostawy:    | Dodaj p      | olik  |           |            |    |             |             |         |
| Dokumenty do pozycji           | •            | -     | 2         |            |    |             |             |         |
| Nazwa                          |              |       |           |            |    |             | Opis        |         |
| Dokumenty                      |              |       |           |            |    |             | (lóż ofertę | Więcej  |
| Formularz                      |              |       |           |            |    |             |             | 1       |
| lazwa                          |              |       |           |            |    |             | ostka       | Wartość |
| lista pozycji                  |              |       |           | Dodaj      | An | nuluj 🥒     |             |         |
| Nazwa                          | Opis         | llość | Jednostka | Cena netto |    | Cena brutto | Waluta      | Wa tość |
| POSTĘPOWANIE_PUBLICZNE_NIEOGRA | NICZONE Brak | 1,00  | Sztuka    |            |    |             | PLN ~       | - 1     |
| Dokumenty                      |              |       |           |            |    |             | 🕂 Dodaj dok | ument   |
| Nazwa                          |              |       |           |            | Ор | is          | Statu       | s       |

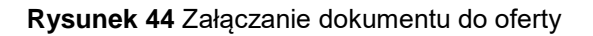

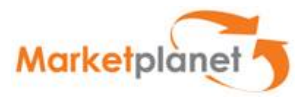

Na zakładce oferty w przypadku braku podziału postępowania na części możemy od razu składać ofertę.

Czynność przedstawioną na poniższym rysunku można zastosować również w odwrotnej kolejności, czyli w pierwszej kolejności wpisując cenę brutto w polu w kolumnie **Cena brutto**, następnie klikając w kalkulator i wyznaczając stawkę VAT i na końcu klikając w przycisk **Wylicz wartość netto.** 

| Warunki dostaw:                       |            |                                     | 2 Nastę<br>ikonę<br>odpow | pnie należy kli<br>kalkulatora i z<br>viednia stawka | knąc w<br>aznaczyć<br>MAT             |
|---------------------------------------|------------|-------------------------------------|---------------------------|------------------------------------------------------|---------------------------------------|
| Szczegóły warunków dostawy:           | ſ          | Kalkulator                          |                           |                                                      |                                       |
| Dokumenty do pozycji<br>Nazwa         |            | 0 %<br>3 %<br>5 %<br>7 %            | przeuczania               |                                                      |                                       |
| Dokumenty                             |            | <ul> <li>23 %</li> <li>%</li> </ul> |                           | należy kli<br>"Wylicz w                              | ze vAI-u<br>knąć w<br>vartość brutto" |
| Formularz                             |            | Wylicz war                          | tość netto                | Wylicz wartość                                       | brutto                                |
| Nazwa                                 | Opis W     |                                     |                           | A                                                    | nuluj Wartosi                         |
| Lista pozycji                         |            |                                     |                           |                                                      | /                                     |
| Nazwa                                 | Opis Ilość | Jednostka C                         | ena netto                 | Cena brutto 🗡                                        | uluta Wartość                         |
| POSTĘPOWANIE_PUBLICZNE_NIEOGRANICZONE | Brak 1,00  | Sztuka                              | 1 000 🔲                   | 1 230,00                                             | PLN 🗸                                 |
| Dokumenty                             | /          |                                     |                           | + D                                                  | odaj dokument                         |
| Nazwa Należy wpisać                   | wartość r  | netto dia dar                       | ej pozycji o              | pis                                                  | Status                                |
|                                       | Zió        | ż ofertę Z                          | apisz i powrót            | Zapisz 🔀 W                                           | /ycofaj                               |

Rysunek 45 Składanie oferty na postępowaniu bez podziału na części

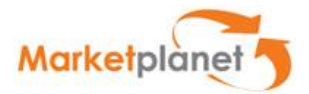

Po wypełnieniu oferty należy kliknąć złóż ofertę, zapisz i powrót lub zapisz. Możliwość zapisu oferty przed jej złożeniem wykorzystuje się np. w przypadku, gdy w trakcie uzupełniania oferty, pojawiła się konieczność wykonania innej czynności. W takim wypadku w trakcie uzupełniania formularza należy wybrać przycisk **Zapisz** lub **Zapisz i powrót.** Dzięki temu oferent będzie mógł powrócić do uzupełniania oferty w bardziej dogodnym dla siebie momencie.

Należy pamiętać, że **zapisana oferta** nie jest ofertą złożoną i nie zostanie wzięta pod uwagę przy ocenie oferty na postępowaniu.

| ×               |                 |
|-----------------|-----------------|
| Oferta zapisana |                 |
|                 |                 |
|                 | Oferta zapisana |

Rysunek 46 Popup z informacją o zapisaniu oferty

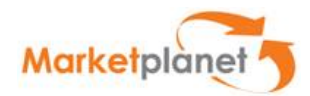

| Newsya                                                     | 0                                        | 0-11                                  | Induced .                                           | Concernet.                                                                  |                       | Const       |     | Market and                                             | Marta 55            |
|------------------------------------------------------------|------------------------------------------|---------------------------------------|-----------------------------------------------------|-----------------------------------------------------------------------------|-----------------------|-------------|-----|--------------------------------------------------------|---------------------|
| Nazwa                                                      | Opis                                     | llosc                                 | Jednostka                                           | Cena netto                                                                  |                       | Cena bru    | tto | Waluta                                                 | Wartosc             |
| POSTĘPOWANIE_PUBLICZNE_NIEOGRANICZ                         | ONE Brak                                 | 1,00                                  | Sztuka                                              | 1 000                                                                       |                       | 24          | 230 | PLN 🗸                                                  | 1 230,00 PLM        |
| Dokumenty                                                  |                                          |                                       |                                                     |                                                                             |                       |             | +   | Dodaj doku                                             | nent                |
| Nazwa                                                      |                                          |                                       |                                                     |                                                                             | Opi                   | s           |     | Status                                                 |                     |
|                                                            |                                          |                                       |                                                     |                                                                             |                       |             |     |                                                        |                     |
| Podsumowanie Za<br>uw                                      | oisana c<br>agę w w                      | zióż<br>oferta i<br>v ocen            | oferte<br>nie jest of<br>ie ofert na                | Zapisz i powró<br>ertą braną<br>a postępov                                  | pod<br>vaniu          | Zapisz<br>W |     | Wycofaj                                                |                     |
| Podsumowanie Zaj<br>uw<br>Parametry ofe                    | bisana c<br>agę w w<br>u złożer<br>rtę"  | zióż<br>oferta i<br>ocen<br>nia ofe   | ofertę<br>nie jest of<br>ie ofert na<br>erty należy | Zapisz i powró<br>ertą braną<br>a postępow<br>v kliknąć w                   | pod<br>vaniu<br>"Złóż | Zapisz<br>W |     | Wycofaj                                                |                     |
| Podsumowanie Za<br>uw<br>cel<br>ofe                        | bisana c<br>agę w w<br>u złożer<br>rtę'' | zióż<br>oferta i<br>v ocen<br>nia ofe | ofertę<br>nie jest of<br>ie ofert na<br>erty należy | Zapisz i powró<br>ertą braną<br>a postępow<br>/ kliknąć w<br>Oferta złożona | pod<br>vaniu<br>"Złóż | Zapisz<br>W |     | Wycofaj<br>Oferta zap                                  | isana               |
| Podsumowanie Zaj<br>uw<br>cel<br>ofe<br><sup>Wartość</sup> | oisana c<br>agę w w<br>u złożer<br>rtę"  | zióż<br>oferta i<br>v ocen<br>nia ofe | ofertę<br>nie jest of<br>ie ofert na<br>erty należy | Zapisz i powró<br>ertą braną<br>a postępow<br>/ kliknąć w<br>Oferta złożona | pod<br>vaniu<br>"Złóż | Zapisz<br>W |     | Wycofaj<br>Oferta zap<br>1 230,00 PLN                  | isana<br>1          |
| Podsumowanie Za<br>uw<br>Cel<br>ofe<br>Wartość<br>Data     | bisana c<br>agę w w<br>u złożer<br>rtę"  | zióż<br>oferta i<br>v ocen<br>nia ofe | ofertę<br>nie jest of<br>ie ofert na<br>erty należy | Zapisz i powró<br>ertą braną<br>a postępov<br>/ kliknąć w<br>Oferta złożona | pod<br>vaniu<br>"Złóż | Zapisz      |     | Wycofaj<br>Oferta zap<br>1 230,00 PLN<br>2017-01-08 13 | isana<br>10<br>3:43 |

Rysunek 47 Widok na podsumowaniu po zapisaniu oferty

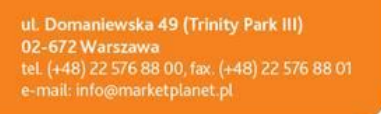

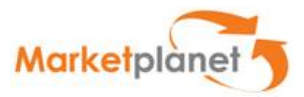

W celu złożenia oferty należy kliknąć w przycisk **Złóż ofertę.** Po tej czynności pojawi nam się popup z następującą informacją: *"Potwierdzam, że zapoznałem się z dokumentami zamówienia i chcę złożyć ofertę"* 

| Oferty: POSTĘPOWANIE_                                                                                           | PUBLICZNE_NIEOGRANICZONE                                                                                                    |  |
|----------------------------------------------------------------------------------------------------|----------------------------------------------------------------------------------------------------|--|
| Numer procesu<br>Režim postępowania<br>Tryb udzielenia zamówienia<br>Imię i nazwisko<br>Telefon<br>Adres e-mail | ZP/2017/01/0028/ROOT<br>Publiczny<br>Przetarg nieograniczony<br>Administrator TECHNIGZNY MP<br>111111<br>rafal toporek@marketplanet.pl |  |
| Status Dokume                                                                                                   |                                                                                                    |  |
| Oferta skladana pr<br>D<br>doku                                                                                 | otwierdzam, że zapoznałem się z<br>mentami zamówienia i chcę złożyć                                                                    |  |
| Do końca zostało<br>2017-01-08 13:3                                                                             | ofertę<br>Potwierdź Anuluj                                                                                                    |  |
| Dane podstawc                                                                                                   |                                                                                                    |  |
| Dane podstawowe                                                                                                 |                                                                                                    |  |
| Numer części:<br>1                                                                                              |                                                                                                    |  |

Rysunek 48 Potwierdzenie złożenia oferty

| Podsumowanie | Widok na podsumowaniu p<br>złożeniu oferty | 0              |                      |
|--------------|--------------------------------------------|----------------|----------------------|
| Parametry    |                                            | Oferta skržena | Oferta zanisana      |
|              |                                            | Ulerta 2020na  | Olerta Zapisana      |
| Wartość      | 1 230,0                                    | D PLN 🕦        | 1 230,00 PLN 🕦       |
| Data         | 2017-01                                    | -08 13:50      | 2017-01-08 13:50     |
|              | Andrze                                     | Przykładowy2   | Andrzei Przykładowy2 |

Rysunek 49 Podsumowanie oferty po jej złożeniu

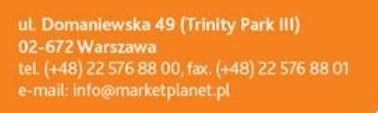

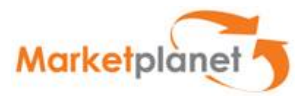

W przypadku, jeśli chcemy zmienić wartości na naszej ofercie, to mamy taką możliwość, w tym celu należy wpisać nowe wartości w odpowiednich polach a następnie należy kliknąć w przycisk **Modyfikuj ofertę** 

| Dokumenty                           |      |           |                 |                 |       | Modyfiku   | ofertę       | Vięcej 🔽     |
|-------------------------------------|------|-----------|-----------------|-----------------|-------|------------|--------------|--------------|
| Formularz                           |      |           |                 |                 |       |            |              |              |
| Nazwa                               | Op   | ois Wa    | ja [%]          |                 |       | Jednosti   | (a           | Wartość      |
| Lista pozycji                       |      |           |                 |                 |       |            |              |              |
| Nazwa                               | Opis | llość     | Jednostka       | Cena netto      | c     | ena brutto | Waluta       | Wartość      |
| POSTĘPOWANE_PUBLICZNE_NEOGRANICZONE | Brak | 1,00      | Sztuka          | 1 000           |       | 1 230      | PLN 🛩        | 1 230,00 PLN |
| Dokumenty                           |      |           |                 |                 |       |            | . Dodaj doku | ment         |
| Nazwa                               |      |           |                 |                 | Opis  |            | Status       |              |
|                                     |      | lodyfikuj | oferte          | Zapisz i powrót | ) [ 2 | lapisz [   | Wycofaj      |              |
| Podsumowanie                        |      |           |                 |                 |       |            |              |              |
| Parametry                           |      |           |                 |                 |       |            |              |              |
|                                     |      |           |                 | Oferta złożona  |       |            | Oferta z     | apisana      |
| Wartość                             |      | 1         | 230,00 PLN 🕕    |                 |       |            | 1 230,00 PLN | 0            |
| Data                                |      | 2         | 017-01-08 13:50 |                 |       |            | 2017-01-08 1 | 3:50         |
|                                     |      |           |                 |                 |       |            |              |              |

Rysunek 50 Modyfikacja oferty

Przy zmianie oferty na etapie zapisu System poinformuję o tym, iż oferta zapisana jest różna od oferty złożonej (Wykrzyknik przy ofercie złożonej).

| arametry |                      |                      |
|----------|----------------------|----------------------|
|          | 🚺 Oferta złożona     | Oferta zapisana      |
| Wartość  | 4 236,12 PLN 👔       | 5 466,12 PLN 🕦       |
| Data     | 2017-01-03 15:17     | 2017-01-08 14:07     |
| Autor    | Andrzej Przykładowy2 | Andrzej Przykładowy2 |

Rysunek 51 Wykrzyknik na podsumowaniu po zapisaniu zmodyfikowanej oferty

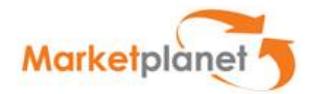

### 10.3.4.2 Zapytanie ofertowe z podziałem na części

Jeśli zapytanie ofertowe jest podzielone na części, to w celu złożenia ofety należy wejść w szczegóły danej części a następnie postępować tak jak zostało to przedstawione w poprzednim podrozdziale.

| niormac                        | je                                             |                                            |                   |                                             |                    |                                                     | =                                                                                                    |
|--------------------------------|------------------------------------------------|--------------------------------------------|-------------------|---------------------------------------------|--------------------|-----------------------------------------------------|----------------------------------------------------------------------------------------------------|
| )ferta skła                    | dana przez konsorcju                           | m                                          |                   |                                             |                    |                                                     |                                                                                                    |
|                                |                                                |                                            |                   |                                             |                    |                                                     |                                                                                                    |
| iczba częś                     | ści w zapytaniu                                |                                            |                   |                                             |                    |                                                     |                                                                                                    |
| 2                              |                                                |                                            |                   |                                             |                    |                                                     |                                                                                                    |
| <b>)o końca z</b><br>2017-01-  | o <mark>stało</mark><br>18 10:39 (Pozostało: 9 | Dni 21 Godzin 29 Minut)                    |                   |                                             |                    |                                                     |                                                                                                    |
|                                |                                                |                                            |                   |                                             |                    |                                                     |                                                                                                    |
| 0                              | _                                              |                                            |                   |                                             | -                  | AL                                                  |                                                                                                    |
| Częsci                         |                                                |                                            |                   |                                             |                    | Akcje                                               |                                                                                                    |
|                                |                                                |                                            |                   |                                             |                    | These states are a                                  | NAMES OF DESCRIPTION OF DESCRIPTIONOF OF DESCRIPTONOF OF DESCRIPANOFONOFONOFONOFONOFONOFONOFONOF |
| Nazwa częś                     | sci                                            | Status                                     |                   |                                             |                    | Modyn                                               | KUJ OTEITĘ                                                                                                    |
| lazwa częś                     | ści                                            | Status<br>Wszystki                         | ie                | ~                                           |                    | Wycof                                               | kuj ofertę<br>aj                                                                                                    |
| lazwa częł                     | ici                                            | Status<br>Wszystki                         | ie<br>Sz          | vukaj Wyczyść                               |                    | Wycofi                                              | aj<br>eruj raport                                                                                                    |
| Nazwa częs                     | sci                                            | Status<br>Wszystki                         | ie<br>Sz          | v<br>vukaj Wyczyść                          |                    | Wycof                                               | aj<br>eruj raport                                                                                                    |
| Nazwa częś                     | d                                              | Status<br>Wszystki                         | ie<br>Sz          | vukaj Wyczyść                               | Potvei             | Wycof                                               | aj<br>eruj raport                                                                                                    |
| Vazwa częs                     | ci                                             | Status<br>Wszystki                         | ie<br>Sz          | wyczyść                                     | Pozycj             | Wycof<br>Wygen                                      | aj<br>eruj raport<br>kazuj 25 🖌 pozycji                                                                                                    |
| Nazwa czę:<br>) Lp.            | ci<br>Nazwa części                             | Status<br>Wszystki<br>Wartość części netto | ie<br>Sz          | wyczyść                                     | Pozycj             | Wycofi<br>Wygen<br>e 1-2 z 2 po<br>Waluta           | aj<br>eruj raport<br>kazuj 25 y pozycji<br>Status                                                                                                    |
| Nazwa częł<br>() Lp.<br>1      | kci<br>Nazwa części<br>Kijki                   | Status<br>Wszystki<br>Wartość części netto | ie 52<br>3 444,00 | vukaj Wyczyść<br>Wartość części brutto      | Pozycj<br>4 236,12 | Wycof<br>Wygen<br>e 1-2 z 2 po<br>Waluta<br>PLN     | aj<br>eruj raport<br>kazuj 25 💌 pozycji<br>Status<br>Kompletna 💌                                                                                                    |
| Nazwa częs<br>() Lp.<br>1<br>2 | kci<br>Nazwa części<br>Kijki<br>Narty          | Status<br>Wszystki<br>Wartość części netto | ieS2<br>          | wyczyść<br>Wyczyść<br>Wartość części brutto | Pozycj<br>4 236,12 | Wycof<br>Wygen<br>e 1-2 z 2 po<br>Waluta<br>PLN<br> | kuj orertę<br>aj<br>ertuj raport<br>kazuj 25 v pozycji<br>Status<br>Kompletna<br>Brak v                                                                                                    |

Rysunek 52 Wejście w szczegóły części o nazwie "Narty"

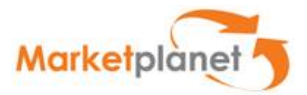

Po wejściu na szczegóły części należy wypełnić obowiązkowe pola a następnie kliknąć w przycisk **Zapisz** (w przypadku tej akcji zostajemy na danym widoku oferty) lub **Zapisz i powrót** (w przypadku tej akcji zostajemy po zapisaniu przekierowani na widok podsumowania)

| Dokumenty                                                                                                    |                                   |                      |                            |            | Zap                     | ASZTPOWIOL      | Aniéce]                             |
|----------------------------------------------------------------------------------------------------|-----------------------------------|----------------------|----------------------------|------------|-------------------------|-----------------|-------------------------------------|
| Formularz                                                                                                    |                                   |                      |                            |            |                         |                 |                                     |
| lazwa                                                                                                    | Opis                              | Waga [%]             |                            | Jednosti   | ka Wa                   | rtość           |                                     |
| Narunek : Brak podstaw do wykluczenia                                                                                                    |                                   | 2                    |                            | -          | T                       | ak              | ~                                   |
|                                                                                                    |                                   |                      |                            |            |                         |                 |                                     |
| _ista pozycji                                                                                                    |                                   |                      |                            |            |                         |                 |                                     |
| Lista pozycji                                                                                                    | Opis                              | llość                | Jednostka                  | Cena netto | Cena brutto             | Waluta          | Wartość                             |
| lazwa<br>Widok przycisków na<br>Viszczegółach części - wi                                                                                                    | Opis                              | llość<br>1,00        | Jednostka<br>Sztuka        | Cena netto | Cena brutto             | Waluta          | Wartość<br>1 230,00 PLN             |
| ista pozycji<br><sup>lazwa</sup><br>Widok przycisków na<br>"szczegółach części - wi<br>brak przycisku "Złóż ofe                                                       | <sup>Opis</sup><br>dać<br>ertę".  | <b>llość</b><br>1,00 | <b>Jednostka</b><br>Sztuka | Cena netto | Cena brutto<br>1 230,00 | Waluta          | Wartość<br>1 230,00 PLN             |
| ista pozycji<br>Widok przycisków na<br>"szczegółach części - wi<br>brak przycisku "Złóż ofe<br>W przypadku podziału r<br>oczęści przycisk ten jest<br>widoku ogólnym. | Opis<br>dać<br>ertę".<br>na<br>na | llość<br>1,00        | Jednostka<br>Sztuka        | Cena netto | Cena brutto<br>1 230,00 | Waluta<br>PLN 👽 | Wartość<br>1 230,00 PLN<br>lokument |

#### Rysunek 53 Przyciski na szczegółach części

Na tym widoku brak jest przycisku "Złóż ofertę". W celu złożenia oferty należy Zapisać ofertę (przycisk **Zapisz**) a następnie kliknąć **Powrót** (na dole po lewej stronie na powyższym rysunku) lub kliknąć **Zapisz i powrót**. Po tej czynności zostajemy przekierowani na widok podsumowania oferty, na którym należy kliknąć w przycisk "Złóż ofertę"

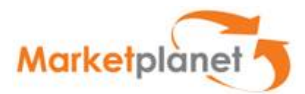

|           | Numer procesu         | ZP/2017/01/0019  | ROOT                |              |     |                  |  |
|-----------|-----------------------|------------------|---------------------|--------------|-----|------------------|--|
|           | Režim postępowania    | Publiczny        |                     |              |     |                  |  |
| Tryb ı    | Idzielenia zamówienia | Przetarg nieogra | niczony             |              |     |                  |  |
|           | Telefon               | 111111           | CHINICZINY MP       |              |     |                  |  |
|           | Adres e-mail          | rafal.toporek@m  | arketplanet.pl      |              |     |                  |  |
| Status    | Dokumenty zamówiel    | nia Oferty P     | ytania i odpowiedzi |              |     |                  |  |
| Informa   | acje                  |                  |                     |              |     |                  |  |
| Oferta sk | dadana przez konsorc  | jum              |                     |              |     |                  |  |
|           |                       |                  | $\bigcirc$          | ×            |     |                  |  |
| Dane Kor  | nsorcjantów           |                  | $\sim$              |              |     |                  |  |
| Dostav    | wca Demo A2_zm_m;     | 0                | ferta zapisan       | a            |     |                  |  |
| Liczba cz | zęści w zapytaniu     |                  | •                   |              |     |                  |  |
| 2         |                       |                  | $\bigcirc$          | ×            |     |                  |  |
|           |                       |                  | ( )                 |              |     |                  |  |
| Do końca  | i zostało             |                  |                     |              |     |                  |  |
| 2017-0    | 01-18 10:39 (Pozostał | Odnowied         | ź została zan       | isana ale    |     |                  |  |
|           |                       | Oupowieu         | 2 2031414 240       | Salla, ale   |     |                  |  |
|           |                       |                  | nie złożona.        | · · · · ·    |     | 12<br>27         |  |
| Części    |                       |                  |                     |              |     | Akcje            |  |
|           |                       |                  |                     |              |     | -                |  |
| Nazwa cz  | zęści                 |                  | Status              |              |     | Modyfikuj ofertę |  |
|           |                       |                  | Wszystkie           | <u>~</u>     |     | 🗙 Wycofaj        |  |
|           |                       |                  |                     |              |     | Musenerul report |  |
|           |                       |                  |                     | and a second | 7.5 | wygenerul rapon  |  |

Rysunek 54 Popup z informacją po zapisaniu oferty na części

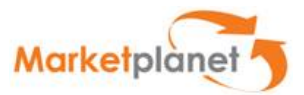

### 10.3.4.3 Składanie ofert przez konsorcjum

W celu złożenia oferty w ramach Konsorcjum, należy zaznaczyć checkbox o nazwie **Oferta** składna przez konsorcjum.

| Status Dokumenty zamówienia Oferty Pytania i odpowiedzi |   |
|---------------------------------------------------------|---|
| Informacje                                              | = |
| Oferta składana przez konsorcjum                        |   |
| Liczba części w zapytaniu                               |   |
| 2                                                       |   |
| Do końca zostało                                        |   |
| 2017-01-18 10:39 (Pozostało: 9 Dni 19 Godzin 6 Minut)   |   |
|                                                         |   |

Rysunek 55 Checkbox potwierdzający składanie oferty przez Konsorcjum

Po zaznaczeniu checkboxa automatycznie w wierszu o nazwie **Dane Konsorcjantów** wstawia się nazwa naszego Dostawcy.

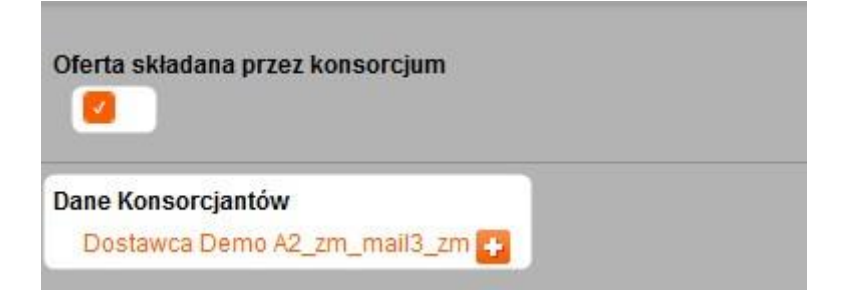

Rysunek 56 Widok po zaznaczeniu checkboxa

Po tej czynności należy uzupełnić dane innych Dostawców, którzy będą wchodzić w skład konsorcjum. W tym celu klikamy plusik widoczny na powyższym rysunku.

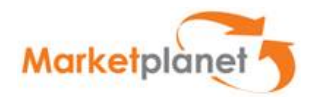

| Dane Konsorcjant                | ów            |              |        |        |           |                    |               |       |          | ×                    |
|---------------------------------|---------------|--------------|--------|--------|-----------|--------------------|---------------|-------|----------|----------------------|
|                                 |               |              |        |        |           |                    |               |       |          | 🛃 Dodaj Konsorcjanta |
| Nazwa Konsorcjanta              | Adres         | Kod pocztowy | Miasto |        | Tel.      | Fax                | NIP           | Regon | En       | nail                 |
| Dostawca Demo<br>A2_zm_mail3_zm | Pokazowa A2   | 11-999       | Gdańsk |        | 123345656 |                    | PL 6722585645 |       | do       | sta2@marketplanet.pl |
|                                 |               |              |        |        |           |                    |               |       |          |                      |
| <                               |               |              |        |        |           |                    |               |       |          | >                    |
| Dane Pełnomocnika               |               |              |        |        |           |                    |               |       |          |                      |
| Imię                            | Nazwisko      |              |        | Login  |           | Email              |               |       | Telefon  |                      |
| Andrzej                         | Przykładowy2' |              |        | dosta2 |           | dosta2@niepodam.pl |               |       | 12345678 |                      |
|                                 |               |              |        |        |           |                    |               |       |          |                      |
|                                 |               |              |        |        |           |                    |               |       |          |                      |
|                                 |               |              |        |        |           |                    |               |       |          |                      |
|                                 |               |              |        |        |           |                    |               |       |          | apisz Anuluj         |

#### Rysunek 57 Popup Dane konsorcjantów

Po kliknięciu plusika, otworzy się popup, który Dostawca powinien wypełnić. W sekcji Dane konsorcjantów w pierwszym wierszu widnieją dane Dostawcy, którym składamy ofertę. W sekcji Dane pełnomocnika, widnieją informacje dotyczące użytkownika Dostawcy, którym składamy ofertę. W okienku widoczne są puste pola które należy wypełnić danymi kolejnego Konsorcjanta. W przypadku wielu konsorcjantów należy kliknąć (po wypełnieniu pustych pól) przycisk **Dodaj konsorcjanta.** Akcja ta spowoduje, że pojawi się kolejny wiersz z pustymi polami.

| Dane Konsorcjanto               | Św            |              |          |           |                    |                 |         | ×                      |
|---------------------------------|---------------|--------------|----------|-----------|--------------------|-----------------|---------|------------------------|
|                                 |               |              |          |           |                    |                 |         | Dodaj Konsorcjanta     |
| Nazwa Konsorcjanta              | Adres         | Kod pocztowy | Miasto   | Tel.      | Fax                | NIP             | Regon   | Email                  |
| Dostawca Demo<br>A2_zm_mail3_zm | Pokazowa A2   | 11-999       | Gdańsk   | 123345656 |                    | PL 6722585645   |         | dosta2@marketplanet.pl |
| PHU Oliver                      | Dolna 3       | 02-792       | Warszawa | 223334455 | 223334456          | PL Y 1772786248 |         | oliver23@wo.nt         |
|                                 |               |              |          |           |                    | ×               |         |                        |
|                                 |               |              |          |           |                    |                 |         |                        |
| Dane Pelnomocnika               |               |              |          |           |                    |                 |         |                        |
| lmiq                            | Nazwisko      |              | Login    |           | Email              |                 | Telefon |                        |
| Andrzej                         | Przykładowy2' |              | dosta2   |           | dosta2@niepodam.pl |                 | 1234567 | 8                      |
|                                 |               |              |          |           |                    |                 |         |                        |
|                                 |               |              |          |           |                    |                 |         |                        |
|                                 |               |              |          |           |                    |                 |         | Zapisz Anuluj          |

Rysunek 15 Po kliknięciu Dodaj konsorcjanta pojawiają się kolejne puste pola

Po wypisaniu wszystkich Konsorcjantów należy kliknąć w przycisk Zapisz.

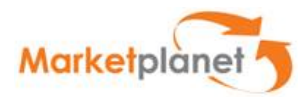

### 10.3.5 Zakładka Pytania i odpowiedzi

Zakłada **Pytania/odpowiedzi** służy do komunikacji z operatorem prowadzącym dane zapytanie ofertowe.

| Status Dokumenty zamówienia Oferty Pytania i odpowiedzi                   |                                 |
|---------------------------------------------------------------------------|---------------------------------|
| Informacje otrzymane od zamawiającego Pytania skierowane do zamawiającego |                                 |
| Informacje otrzymane od zamawiającego                                     | Akcje                           |
| Temat lub treść pytania Status pytania Wszystkie 🗸                        | Drukuj pytania otrzyma          |
| Szukaj Wyczyś                                                             | należy kliknąs w tę<br>zakładkę |
| Brak wyników                                                              |                                 |

Rysunek 59 Zakładka Pytania i odpowiedzi

Na zakładce **Pytania i odpowiedzi** są dostępne dwie podzakładki. Na jednej są widoczne pytania otrzymane od operatora Zapytania ofertowego, a na drugiej pytania skierowane do operatora Zapytania ofertowego.

Pytanie do operatora można zamieszczać za pomocą funkcji **Dodaj nowe pytanie** znajdującej się pod listą pytań skierowanych do operatora RFX. Formularz pytania składa się dwóch obowiązkowych pól: **Temat pytania** oraz **Treść pytania**.

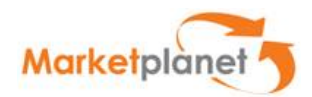

| <sup>p</sup> ytania skierowane do zamawia | ijącego        |             | Akcje                 |
|-------------------------------------------|----------------|-------------|-----------------------|
| emat lub treść pytania                    | Status pytania |             | 🖶 Dodaj nowe pytanie  |
|                                           | Wszystkie      | <u>~</u>    | Drukuj pytania zadane |
|                                           | Szul           | kaj Wyczyść |                       |
|                                           |                |             |                       |

Rysunek 60 Podzakładka Pytania skierowane do zamawiającego i akcja Dodaj nowe pytanie

### Rysunek 16 Formularz pytania

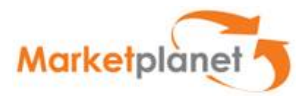

Po wypełnieniu formularza należy nacisnąć przycisk **Dalej** – wówczas tytuł i treść pytania zostaną zapisane. Następnie należy kliknąć **Wyślij** w celu wysłania pytania do operatora zapytania.

| Pytania skierov    | ane do zamawiająceg | jo             |               | Akcje                                    |
|--------------------|---------------------|----------------|---------------|------------------------------------------|
| Femat lub treść py | ania                | Status pytania |               | Dodaj nowe pytanie                       |
|                    |                     | Wszystkie      | ~             | Drukuj pytania zadane                    |
|                    |                     | Szukaj         | Wyczyść       | zycje 1-1 z 1 pokazuj 25 🗸 poz           |
| )ata pytania       | Temat pytania       | Szukaj         | Wyczyść<br>Po | zycje 1-1 z 1 pokazuj 25 💙 poz<br>Status |

Rysunek 62 Status po otrzymaniu odpowiedzi od Operatora zapytania

Po udzieleniu odpowiedzi przez operatora zmienia się status pytania na liście **Pytania** skierowane do zamawiającego na Otrzymano odpowiedzi. Odpowiedź można przeczytać po kliknięciu w szczegóły pytania.

| Data pytania     | тетна сругана                           | Status                 |           |
|------------------|-----------------------------------------|------------------------|-----------|
| 08-01-2017 16:18 | Termin zakończenia zapytania ofertowego | Otrzymano<br>odpowiedź | Szczegóły |

Rysunek 63 Wejście w szczegóły pytania

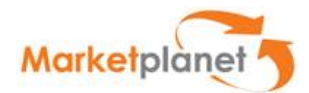

| Dane podstawowe pytania                                                                                                    |        |
|----------------------------------------------------------------------------------------------------|--------|
| Autor pytania:                                                                                                    |        |
| Grzegorz Malarski                                                                                                    |        |
| Data zadania pytania:                                                                                                    |        |
| 08-01-2017 16:18                                                                                                    |        |
| Temat pytania:                                                                                                    |        |
| Termin zakończenia zapytania ofertowego                                                                                                    |        |
| Treść pytania:                                                                                                    |        |
| Czy istnieje możliwość przedłużenia terminu składania o                                                                                                    | ofert? |
| Załaczniki:                                                                                                    |        |
|                                                                                                    |        |
|                                                                                                    |        |
|                                                                                                    |        |
|                                                                                                    |        |
| Formularz odpowiedzi                                                                                                    |        |
| Formularz odpowiedzi                                                                                                    |        |
| Formularz odpowiedzi<br>Dane podstawowe odpowiedzi                                                                                                    |        |
| Formularz odpowiedzi Dane podstawowe odpowiedzi Data udzielenia odpowiedzi:                                                                                                    |        |
| Formularz odpowiedzi Dane podstawowe odpowiedzi Data udzielenia odpowiedzi: 08-01-2017 16:19                                                                                    |        |
| Formularz odpowiedzi Dane podstawowe odpowiedzi Data udzielenia odpowiedzi: 08-01-2017 16:19 Treść odpowiedzi:                                                                  |        |
| Formularz odpowiedzi Dane podstawowe odpowiedzi Data udzielenia odpowiedzi: 08-01-2017 16:19 Treść odpowiedzi: Przykro nam, ale niestety nie istnieje tak możliwość.            |        |
| Formularz odpowiedzi Dane podstawowe odpowiedzi Data udzielenia odpowiedzi: 08-01-2017 16:19 Treść odpowiedzi: Przykro nam, ale niestety nie istnieje tak możliwość. Załaczniki |        |
| Formularz odpowiedzi Dane podstawowe odpowiedzi Data udzielenia odpowiedzi: 08-01-2017 16:19 Treść odpowiedzi: Przykro nam, ale niestety nie istnieje tak możliwość. Załączniki |        |

### Rysunek 64 Podgląd odpowiedzi

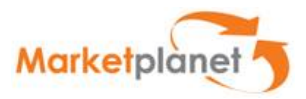

W przypadku otrzymania pytania od operatora, wiadomość pojawia się na liście **Informacje** otrzymane od zamawiającego Za pomocą ikony a należy rozwinąć menu kontekstowe, a następnie kliknąć w opcję **Opowiedz na pytanie od zamawiającego** 

| Status Dokumenty zamówienia Oferty Pytania i odpowiedzi                   |   |
|---------------------------------------------------------------------------|---|
| Informacje otrzymane od zamawiającego Pytania skierowane do zamawiającego |   |
|                                                                           | _ |
| Formularz pytania                                                         |   |
| Dane podstawowe pytania                                                   |   |
| Data zadania pytania:                                                     |   |
| 08-01-2017 16:42                                                          |   |
| Temat pytania:                                                            |   |
| Pytanie do Wykonawcy                                                      |   |
| Treść pytania:                                                            |   |
| Czy ma Pan aktualne dokumenty?                                            |   |
| Załączniki:                                                               |   |
|                                                                           |   |
|                                                                           |   |
| Formularz odpowiedzi Wyślij                                               |   |
| Dane podstawowe odpowiedzi                                                |   |
| Treść odpowiedzi: *                                                       |   |
|                                                                           |   |
|                                                                           |   |
|                                                                           |   |
|                                                                           |   |
|                                                                           |   |
| Załączniki                                                                |   |
|                                                                           |   |
|                                                                           |   |
| Wyśliji wyśliji                                                           |   |

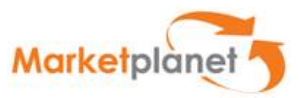

Ten formularz posiada tylko jedno obowiązkowe pole – pole treści odpowiedzi. Jeśli istnieje taka potrzeba można załączyć plik. Należy to wykonać w wierszu Załącznik po przez kliknięcie ikony plusika. Po wprowadzeniu odpowiedzi, należy kliknąć przycisk **Wyślij**.

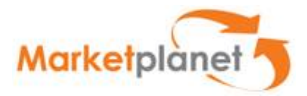

## 11. Moduł Aukcyjny

### 11.1 Czynności przygotowawcze do udziału w aukcjach

W celu wzięcia udziału w aukcji, Wykonawca powinien wybrać sekcję **"Portal wykonawcy"**, a następnie odnośnik **"Moje aukcje"**.

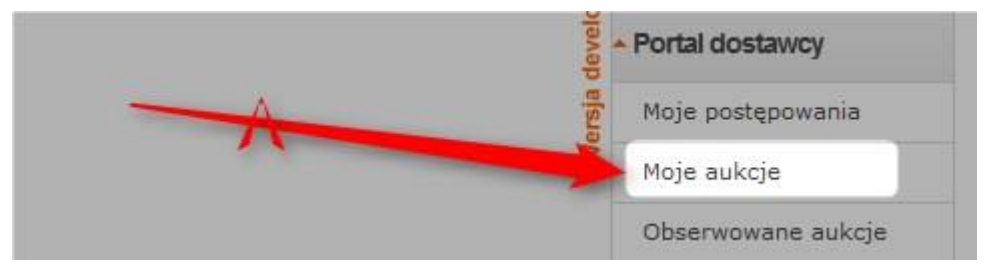

#### Rysunek 65 Link do Moich aukcji

Po wyborze "**Moich aukcji"** Wykonawca ma możliwość podglądu przyszłych, otwartych, wstrzymanych, zakończonych i zaakceptowanych aukcji, do których został zaproszony. Wykonawca może składać oferty jedynie w **aukcjach otwartych** 

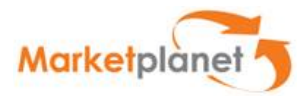

|                                                         | Czas serwera 08-01-2017 17:47 (UTC 1:00)                                                                                                    |                                                                    |                                                                                                    |                                                                                                    |
|---------------------------------------------------------|----------------------------------------------------------------------------------------------------|--------------------------------------------------------------------|----------------------------------------------------------------------------------------------------|----------------------------------------------------------------------------------------------------|
| Przyszłe                                                | Otwarte Wstrzymane Zakończone Zaakceptowane                                                                                                    | szystkie                                                           |                                                                                                    |                                                                                                    |
| Lista aul                                               | kcji                                                                                                    |                                                                    |                                                                                                    |                                                                                                    |
| Vazwa auko                                              | sji (min. 3 znaki) Jedr                                                                                                    | iostka organizacyjna                                               | ~                                                                                                    |                                                                                                    |
| Kategoria a                                             | sortymentowa                                                                                                    |                                                                    |                                                                                                    |                                                                                                    |
| Pokaż d                                                 | odatkowe opcje                                                                                                    |                                                                    | Szul                                                                                                    | kaj Wyczyść                                                                                                    |
|                                                         |                                                                                                    |                                                                    |                                                                                                    |                                                                                                    |
|                                                         |                                                                                                    |                                                                    | Denucio 4 5 a 5                                                                                                    | netrenti OF                                                                                                    |
|                                                         |                                                                                                    |                                                                    | Pozycje 1-5 z 5                                                                                                    | pokazuj 25 🔽 pozyc                                                                                                    |
| Numer                                                   | Nazwa aukcji                                                                                                    | Status                                                             | Pozycje 1-5 z 5<br>Termin<br>rozpoczęcia                                                                                                    | pokazuj 25 v pozyc<br>Termin<br>zakończenia                                                                                                    |
| Numer<br>aukcji<br>3065                                 | Nazwa aukcji<br>ZP/2016/12/0143/NAB - Oferty: PZM_PRE_PBL_OGR_RAM_2:<br>CZE_2                                                                                                    | Status<br>Przyszła                                                 | Pozycje 1-5 z 5<br>Termin<br>rozpoczęcia<br>08-01-2017 17:50                                                                                 | pokazuj 25 v pozyc<br>Termin<br>zakończenia<br>08-01-2017 18:10                                                                                 |
| Numer<br>aukcji<br>3065<br>3063                         | Nazwa aukcji<br>ZP/2016/12/0143/NAB - Oferty: PZM_PRE_PBL_OGR_RAM_2:<br>CZE_2<br>NP/2016/12/0005/PZ - Oferty: MZV/Ramowe1                                                                                                    | Status<br>Przyszła<br>Zakończona                                   | Pozycje 1-5 z 5<br>Termin<br>rozpoczęcia<br>08-01-2017 17:50<br>31-12-2016 17:23                                                             | pokazuj 25 v pozyc<br>Termin<br>zakończenia<br>08-01-2017 18:10<br>31-12-2016 17:26 C                                                           |
| Numer<br>aukcji<br>3065<br>3063                         | Nazwa aukcji           ZP/2016/12/0143/NAB - Oferty: PZM_PRE_PBL_OGR_RAM_2:           CZE_2           NP/2016/12/0005/PZ - Oferty: MZV/Ramowe1           ZP/2016/12/0143/NAB - Oferty: PZM_PRE_PBL_OGR_RAM_2:           CZE_2                                                               | Status<br>Przyszła<br>Zakończona<br>Zaakceptowana                  | Pozycje 1-5 z 5<br>Termin<br>rozpoczęcia<br>08-01-2017 17:50<br>31-12-2018 17:23<br>28-12-2016 17:30                                         | pokazuj 25 v pozyc<br>Termin<br>zakończenia<br>08-01-2017 18:10<br>31-12-2016 17:26<br>28-12-2016 17:35                                         |
| Numer<br>aukcji<br>3065<br>3063<br>3062<br>3061         | Nazwa aukcji<br>ZP/2016/12/0143/NAB - Oferty: PZM_PRE_PBL_OGR_RAM_2:<br>CZE_2<br>NP/2016/12/0005/PZ - Oferty: NZV/Ramowe1<br>ZP/2016/12/0143/NAB - Oferty: PZM_PRE_PBL_OGR_RAM_2:<br>CZE_2<br>ZP/2016/12/0143/NAB - Oferty: PZM_PRE_PBL_OGR_RAM_2:<br>PZM_PRE_PBL_OGR_RAM_2                 | Status<br>Przyszła<br>Zakończona<br>Zaakceptowana                  | Pozycje 1-5 z 5<br>Termin<br>rozpoczęcia<br>08-01-2017 17:50<br>31-12-2016 17:23<br>28-12-2016 17:30<br>28-12-2016 17:45                     | pokazuj 25 v pozyc<br>Termin<br>zakończenia<br>08-01-2017 18:10<br>31-12-2016 17:26<br>28-12-2016 17:35<br>28-12-2016 17:46                     |
| Numer<br>aukcji<br>3065<br>3063<br>3062<br>3061<br>3060 | Nazwa aukcji<br>ZP/2016/12/0143/NAB - Oferty: PZM_PRE_PBL_OGR_RAM_2:<br>CZE_2<br>NP/2016/12/0005/PZ - Oferty: MZY/Ramowe1<br>ZP/2016/12/0143/NAB - Oferty: PZM_PRE_PBL_OGR_RAM_2:<br>PZM_PRE_PBL_OGR_RAM_2<br>ZP/2016/12/0143/NAB - Oferty: PZM_PRE_PBL_OGR_RAM_2:<br>PZM_PRE_PBL_OGR_RAM_2 | Status<br>Przyszła<br>Zakończona<br>Zaakceptowana<br>Zaakceptowana | Pozycje 1-5 z 5<br>Termin<br>rozpoczęcia<br>08-01-2017 17:50<br>31-12-2016 17:23<br>28-12-2016 17:30<br>28-12-2016 17:45<br>28-12-2016 16:33 | pokazuj 25 v pozyc<br>Termin<br>zakończenia<br>08-01-2017 18:10<br>31-12-2016 17:26<br>28-12-2016 17:36<br>28-12-2016 17:46<br>28-12-2016 16:40 |

Rysunek 66 Podgląd na zakładkę Wszystkie

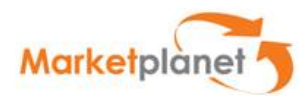

|                | Otwarte Wstrzymane | e Zakończone | Zaakceptowane | Wszystkie          |                       |                       |
|----------------|--------------------|--------------|---------------|--------------------|-----------------------|-----------------------|
| Lista aul      | cji                |              |               |                    |                       |                       |
| azwa auko      | ji (min. 3 znaki)  |              |               | Jednostka organiza | zyjna 🔽               |                       |
| ategoria a:    | sortymentowa       |              |               |                    |                       |                       |
| Pokaż d        | odatkowe opcje     |              |               |                    | Szu<br>Pozycie 1-1 z  | Ikaj Wyczyśc          |
|                |                    |              |               |                    | 10290901-12           |                       |
| Numer<br>ukcji | Nazwa aukcji       |              |               |                    | Termin<br>rozpoczęcia | Termin<br>zakończenia |

Rysunek 67 Aukcja na zakładce "Otwarte"

Aby przejśćaby przejść do składania ofert należy przy wybranej ofercie kliknąć w ikonę. Otworzy się menu kontekstowe w którym należy kliknąć w opcję "Konsola oferenta do składania ofert należy przy wybranej aukcji kliknąć na ikonę <sup>II</sup>. Otworzy się menu kontekstowe w którym należy kliknąć w opcję "**Konsola Oferenta".** 

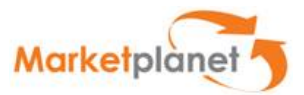

### 11.20gólny opis Konsoli Oferenta

"Konsola Wykonawcy" składa się zasadniczo z 4 elementów:

- a) Ogólnych informacji dotyczących aukcji;
- b) Panelu do składania ofert;
- c) Okna czatu;
- d) Historii ofert.

Dostępność poszczególnych elementów dla Wykonawcy może zależeć od modelu aukcji wybranego przez Organizatora.

#### a) Ogólne informacje dotyczące aukcji

Podane są na samej górze Konsoli Wykonawcy i zawierają:

- nr aukcji, nazwę aukcji, status (przyszła / otwarta / zakończona / zaakceptowana),
- czas (serwera, rozpoczęcia, zakończenia oraz pozostały do końca aukcji),
- dogrywki (ilość liczba 9999 oznacza nieskończoną ilość dogrywek, długość i kolejny numer aktualnej dogrywki),
- opóźnienie łącza (informuje o czasie koniecznym na dotarcie oferty do systemu).

|                 | Konsola wykonawcy                            |                     |                         |
|-----------------|----------------------------------------------|---------------------|-------------------------|
| Numer: 1922     | Czas serwera: 2014-02-18 12:56:49 (UTC 1:00) | Ilość dogrywek: 0   | Opóźnienie łącza (sek): |
| Nazwa: sc2      | Czas rozpoczęcia: 2014-02-18 11:35:00        | Długość dogrywki: 0 | aktualne: 0.056         |
| Status: Otwarta | Czas zakończenia: 2014-02-18 13:35:00        | Numer dogrywki: 0   | średnie: 0.078          |
|                 | Pozostały czas: 00:38:11                     |                     | maksymalne: 0.159       |

Rysunek 68 Konsola Wykonawcy – ogólne informacje dotyczące aukcji

#### b) Panel do składania ofert

Znajduje się w środkowej części konsoli.

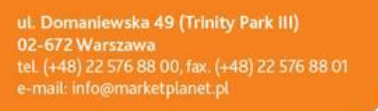

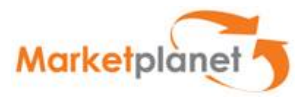

Przed rozpoczęciem licytowania, w polu do wpisywania wartości oferty, Wykonawca będzie widział w zależności od modelu aukcji wybranego przez Organizatora:

- własną ofertę z poprzedniego etapu postępowania zakupowego, którą należy zatwierdzić przy składaniu pierwszej oferty, albo
- własną ofertę z poprzedniego etapu postępowania zakupowego, którą system złożył automatycznie w momencie opublikowania aukcji, albo
- cenę wywoławczą, albo
- puste pole, w które można wpisać dowolną wartość.

|           |   | zakończenia      | dogrywk | czas |    | jednostkowa | warunki | \ Final formula<br>punkty |
|-----------|---|------------------|---------|------|----|-------------|---------|---------------------------|
| _ 1.CZE_2 | 0 | 08-01-2017 18:10 | 0       |      | 88 | 32,10 PLI V | tak 🗸   | 31,84                     |

Rysunek 17 Konsola Wykonawcy – miejsce do składania ofert

Gdy aukcja jest otwarta, po najechaniu kursorem na pole do wpisywania wartości oferty, system wyświetli wartość postąpienia (krok cenowy), a także zakres możliwych do wpisania wartości (wartość minimalną i wartość maksymalną).

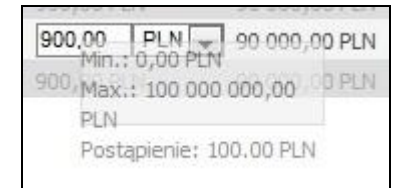

Rysunek 70 Konsola Wykonawcy – wartość postąpienia, wartości minimalna i maksymalna

#### c) Okno czatu

Za jego pośrednictwem możliwa jest komunikacja między Operatorem a Wykonawcą. Wiadomość wysłana przez Wykonawcę będzie widoczna tylko dla Operatora aukcji.

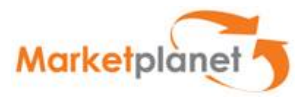

W celu wysłania komunikatu do Operatora, w prawym oknie należy wpisać treść komunikatu, a następnie kliknąć przycisk **"Wyślij wiadomość"**. Wiadomość zostanie wysłana do Operatora aukcji oraz wprowadzona do **"Okna czatu"** 

| Okno czatu                                       | Dlaczego system odrzucił moją ofertę? |
|--------------------------------------------------|---------------------------------------|
| 2011-08-01 11:47:36 (UTC 2:00)do:Operator aukcji |                                       |
| Dlaczego system odrzucił moją ofertę?            |                                       |
|                                                  |                                       |
|                                                  | Wyślji wiadomość                      |

#### Rysunek 18 Konsola Wykonawcy – okno czatu

#### d) Historia ofert

W celu przeglądania złożonych ofert należy zaznaczyć pozycję w lewej części panelu oraz wybrać opcję - Pokaż oferty: "**przyjęte**" albo "**prowadzące**". W zależności od zaznaczonej opcji system pokazuje ranking, wartości oraz czas złożenia wszystkich ofert przyjętych przez system (stan historyczny), albo ostatnich ofert poszczególnych Wykonawców(stan aktualny).

| Historia ofert |                                      |                   |         |                     |            |           |       |  |  |
|----------------|--------------------------------------|-------------------|---------|---------------------|------------|-----------|-------|--|--|
| Pozycja aukcji | Oferty                               |                   |         |                     |            |           |       |  |  |
| pozycja        |                                      |                   | _       |                     |            |           |       |  |  |
|                | Pokaż oferty 🔘 przyjęte 🔘 prowadzące |                   |         |                     |            |           |       |  |  |
|                | Wykonawca                            | Liczba<br>punktów | Ranking | Data                | Cena       | Gwarancja | Wynik |  |  |
|                | Ja                                   | 1,00              | 2       | 2014-02-18 11:39:57 | 20 000 PLN | 18        | 1     |  |  |
|                | Ja                                   | 0,00              | 3       | 2014-02-18 11:39:32 | 32 000 PLN | 18        | 0     |  |  |
|                | Ja                                   | 1,00              | 1       | 2014-02-18 11:35:36 | 50 000 PLN | 12        | 1     |  |  |

Rysunek 19 Konsola Wykonawcy - Historia ofert

Zmienne wynikowe, takie jak np. ranking, wyświetlane w opcji "przyjęte", są wartościami historycznymi z momentu złożenia oferty.

Zmienne wynikowe, takie jak np. ranking, wyświetlane w opcji "prowadzące", są zawsze wartościami aktualnymi w danym momencie.

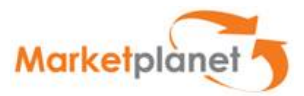

W zależności od modelu aukcji wybranego przez Organizatora system będzie wyświetlał historię ofert wszystkich Wykonawców albo tylko historię własnych ofert.

### 11.3 Składanie ofert

Składanie ofert będzie możliwe, gdy status aukcji na Konsoli Oferenta zmieni się z "**Przyszła**" na "**Otwarta**".

W celu złożenia oferty należy:

- 1. Wybrać pozycje do licytacji poprzez zaznaczenie 🗹 przy wybranej pozycji,
- 2. Wpisać wartości poprzez:

2a. użycie przycisków "-" lub "+" po wcześniejszym wstawieniu kursora w pole oferty;

2b. wpisanie wartości w polu oferty ;

3. Kliknąć przycisk "Złóż ofertę".

| Г | Nazwa   | llość | Jednostka | Czas<br>zakończenia | Numer<br>dogrywk | Pozostał <u>)</u><br>czas | Stan | Postąpienie | Cena<br>jednos | tkowa | Gwarancja i<br>warunki | jej Finalna formuła<br>\Final formula<br>punkty |
|---|---------|-------|-----------|---------------------|------------------|---------------------------|------|-------------|----------------|-------|------------------------|-------------------------------------------------|
|   | L.CZE_2 | 0     |           | 08-01-2017 18:10    | 0                |                           |      |             | 32,09          | PLI 🗸 | tak                    | × 31,85                                         |
|   | J       |       |           |                     |                  |                           |      | 2a          | 21             | ))    |                        |                                                 |

#### Rysunek 73 Składanie ofert

Złożona oferta może zostać nieprzyjęta wtedy stan oferty zostanie określony jako Odrzucona. W przypadku poprawnie złożonej oferty Stan zostanie określony na Zaakceptowana.

Składanie ofert na wszystkich pozycjach w ramach jednej zmiennej:

- 1. Wybrać zmienną, na której Wykonawca chce dostosować swoją ofertę;
- 2. Dostosować ofertę za pomocą przycisków "+" lub "-" o żądaną liczbę postąpień;
- 3. Wybrać polecenie "Zastosuj na wszystkich pozycjach" lub po oznaczeniu żądanych pół wyboru z lewej strony nazw pozycji "Zastosuj na wybranych pozycjach";
- 4. Kliknąć przycisk "Złóż ofertę".

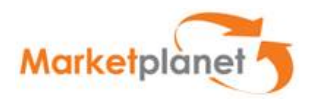

|                | Nazwa                   | Ilość | Jednostka      | Czas<br>zakończenia | Numer<br>dogrywk | Pozostał<br>czas | Stan           | Ranking | Postąpienie    | Cena     |       | Wartość        | Ilość |
|----------------|-------------------------|-------|----------------|---------------------|------------------|------------------|----------------|---------|----------------|----------|-------|----------------|-------|
|                | Prowadząca oferta       |       |                |                     |                  |                  |                |         |                | 3 600,00 | O PLN | 360 000,00 PLN | 400   |
|                |                         |       |                |                     |                  |                  |                |         |                |          |       |                |       |
| E              | Grupa 1                 |       |                |                     |                  |                  |                |         |                |          |       |                |       |
| 1-             | 🥅 pozycja 1             |       |                | 2012-07-27 14:00:00 | 0                | 11:51:36         |                | 1       |                | 900,00   | PLN 👻 | 90 000,00 PLN  | 100   |
|                | Prowadząca oferta       |       |                |                     |                  |                  |                |         |                |          | LIN   | 90.000,00 PLN  |       |
| 1-             | 🥅 pozycja 2             |       |                | 2012-07-27 14:00:00 | 0                | 11:51:36         |                | 1       | 88             | 900,00   | PLN 👻 | 90 000,00 PLN  | 100   |
|                | Prowadząca oferta       |       |                |                     |                  |                  |                |         |                | 900,00 P | LN.   | 90 000,08 PLN  |       |
| E              | Grupa 2                 |       |                |                     |                  |                  |                |         |                |          |       |                |       |
| 1-             | mozycja 3               |       |                | 2012-07-27 14:00:00 | 0                | 11:51:36         |                | 1       |                | 900,00   | PLN 👻 | 90 000,00 PLN  | 100   |
|                | Prowadząca oferta       |       |                |                     |                  |                  |                |         |                | 900,00 P | LN    | 90 000,00 PLN  |       |
| 1-             | 🔟 pozycja 4             |       |                | 2012-07-27 14:00:00 | 0                | 11:51:36         |                | 1       | 80             | 900,00   | PLN 👻 | 90 000,00 PLN  | 100   |
|                | Prowadząca oferta       |       |                |                     |                  |                  |                |         |                | 900,00 P | LN    | 90 000,00 PLN  |       |
|                | 1                       |       |                |                     |                  | 2                |                |         |                |          |       |                |       |
|                |                         |       | 2              |                     |                  | 5                |                |         |                |          |       |                |       |
| Zastosuj na ws | zystkich pozycjach Cena |       | ▼ 0 - <b>▼</b> | 1 💌 postąpienie     | Zastosuj         | na wszyst        | kich pozycjach | Zastosu | j na wybranych | pozycjac | h     |                |       |
| 4              |                         |       |                |                     |                  |                  |                |         |                |          |       |                |       |
| Złóż ofertę    | Zaznacz wszystkie pozyc | e Odz | nacz pozycje   | Rozwiń Zwiń         | Odświe           | ž wartości       |                |         |                |          |       |                |       |

Rysunek 74 Jednoczesne składanie ofert na wszystkich/wybranych pozycjach aukcji

### 11.4 Zakończenie aukcji

Po zakończeniu aukcji na Konsoli Oferenta zostanie wyświetlony status **Zakończona**, a pola do wpisywania oferty oraz przycisk **Złóż ofertę** staną się nieaktywne i nie będzie możliwości złożenia kolejnej oferty.

| Sta<br>Typ aul | tus <mark>:Zakońc</mark><br>kcji:Aukcja | zona<br>produkcyjna |                     |
|----------------|-----------------------------------------|---------------------|---------------------|
|                | llość                                   | Jednostka           | Czas<br>zakończenia |
|                | 0                                       |                     | 08-01-2017 18:10    |

Rysunek 20 Status aukcji Zakończonej

Na liście aukcji, przedmiotową licytację będzie można znaleźć w zakładce "zakończone" lub "zaakceptowane", skąd będzie można pobrać raport z przebiegu aukcji poprzez kliknięcie na ikonę 1 (raport w formacie .xls) lub 1 (raport w formacie .pdf).

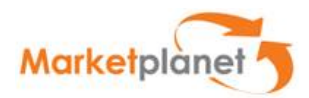

| Przyszłe        | Otwarte Wstrzymane Zakończone Zaakceptowane Wszystkie      |                       |                       |                                              |
|-----------------|------------------------------------------------------------|-----------------------|-----------------------|----------------------------------------------|
| Lista auk       | cji                                                        |                       |                       |                                              |
| Nazwa auko      | ji (min. 3 znaki) Jednostka organ                          | izacyjna              |                       |                                              |
| Kategoria as    | sortymentowa                                               |                       |                       |                                              |
| Pokaż do        | odatkowe opcje                                             | Szu                   | kaj Wyczyść           | )                                            |
|                 |                                                            | Pozycje 1-2 z 2       | ! pokazuj 25 🗸 pozycj |                                              |
| Numer<br>aukcji | Nazwa aukcji                                               | Termin<br>rozpoczęcia | Termin<br>zakończenia |                                              |
| 3065            | ZP/2016/12/0143/NAB - Oferty: PZM_PRE_PBL_OGR_RAM_2: CZE_2 | 08-01-2017 17:50      | 08-01-2017 18:10      | Konsola oferenta                             |
| 3063            | NP/2016/12/0005/PZ - Oferty: MZY/Ramowe1                   | 31-12-2016 17:23      | 31-12-2016 17:26 🧧    | Historia w pliku xls<br>Historia w pliku pdf |

Rysunek 76 Aukcje na zakładce Zakończone

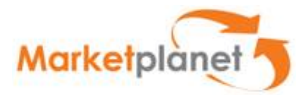

## 12. Spis rysunków

| RYSUNEK I ELEMENTY INTERFEJSU UZYTKOWNIKA                                                                                                    | . BŁĄD! NIE ZDEFINIOWANO ZAKŁADKI.                                                                                                    |
|----------------------------------------------------------------------------------------------------|----------------------------------------------------------------------------------------------------|
| RYSUNEK 2 SYSTEM PO ZWINIĘCIU NAGŁÓWKA                                                                                                    |                                                                                                    |
| Rysunek 3 Menu użytkownika                                                                                                    |                                                                                                    |
| RYSUNEK 4 ROZWINIĘCIE/ZWINIĘCIE ZAWARTOŚCI SEKCJI MENU                                                                                                    | . BŁĄD! NIE ZDEFINIOWANO ZAKŁADKI.                                                                                                    |
| RYSUNEK 5 PRZEMIESZCZANIE SEKCJI                                                                                                    | . BŁĄD! NIE ZDEFINIOWANO ZAKŁADKI.                                                                                                    |
| RYSUNEK 6 INTERAKTYWNOŚĆ MENU UŻYTKOWNIKA                                                                                                    |                                                                                                    |
| Rysunek 7 Zwiń menu                                                                                                    | . BŁĄD! NIE ZDEFINIOWANO ZAKŁADKI.                                                                                                    |
| Rysunek 8 Obszar roboczy z ekranem listy Moje postępowania                                                                                                    |                                                                                                    |
| RYSUNEK 9 STOPKA Z INFORMACJĄ O WERSJI SYSTEMU                                                                                                    |                                                                                                    |
| Rysunek 10 Strona główna portalu                                                                                                    |                                                                                                    |
| RYSUNEK 11 OKNO LOGOWANIA                                                                                                    |                                                                                                    |
| RYSUNEK 12 WYLOGOWANIE Z SYSTEMU                                                                                                    | . BŁĄD! NIE ZDEFINIOWANO ZAKŁADKI.                                                                                                    |
| RYSUNEK 13 ZMIANA HASŁA DO SYSTEMU                                                                                                    |                                                                                                    |
| RYSUNEK 14 STREFA PUBLICZNA PORTALU ZAKUPOWEGO                                                                                                    |                                                                                                    |
| RYSUNEK 15 LISTA AKTUALNYCH POSTĘPOWAŃ W STREFIE PUBLICZNEJ                                                                                                    |                                                                                                    |
| RYSUNEK 16 PROCES PRZYSTĄPIENIA DO POSTĘPOWANIA ZE STREFY PUBI                                                                                                    | LICZNEJ BŁĄD! NIE ZDEFINIOWANO                                                                                                    |
| ZAKŁADKI.                                                                                                    |                                                                                                    |
| Rysunek 17 Przycisk przekierowujący do formularza autorejes                                                                                                    | TRACJI BŁĄD! NIE ZDEFINIOWANO                                                                                                    |
| ZAKŁADKI.                                                                                                    |                                                                                                    |
| RYSUNEK 18 FORMULARZ REJESTRACYJNY DOSTAWCY - SEKCJA DANE D                                                                                                    | OOSTAWCY                                                                                                    |
| RYSUNEK 19 FORMULARZ REJESTRACYJNY DOSTAWCY - SEKCJA DANE U                                                                                                    | ŻYTKOWNIKA22                                                                                                    |
| RYSUNEK 20 FORMULARZ REJESTRACYJNY DOSTAWCY - SEKCJA POZOST                                                                                                    | AŁE DANE BŁĄD! NIE ZDEFINIOWANO                                                                                                    |
| ZAKŁADKI.                                                                                                    |                                                                                                    |
| RYSUNEK 21 STRONA STARTOWA – ONEPLACE                                                                                                    |                                                                                                    |
| Rysunek 22 Widok logowania – OnePlace                                                                                                    |                                                                                                    |
| Rysunek 23 Menu użytkownika                                                                                                    |                                                                                                    |
|                                                                                                    |                                                                                                    |
| RYSUNEK 24 KAFEL INTEGRACYJNY                                                                                                    | . BŁĄD! NIE ZDEFINIOWANO ZAKŁADKI.                                                                                                    |
| RYSUNEK 24 KAFEL INTEGRACYJNY<br>RYSUNEK 25 WIDOK SEKCJI - PORTAL DOSTAWCY                                                                                                    | . BŁĄD! NIE ZDEFINIOWANO ZAKŁADKI.<br>27                                                                                                    |
| RYSUNEK 24 KAFEL INTEGRACYJNY<br>RYSUNEK 25 WIDOK SEKCJI - PORTAL DOSTAWCY<br>RYSUNEK 26 LISTA MOICH POSTĘPOWAŃ                                                                                                    | . BŁĄD! NIE ZDEFINIOWANO ZAKŁADKI.<br>27<br>29                                                                                                    |
| RYSUNEK 24 KAFEL INTEGRACYJNY<br>RYSUNEK 25 WIDOK SEKCJI - PORTAL DOSTAWCY<br>RYSUNEK 26 LISTA MOICH POSTĘPOWAŃ<br>RYSUNEK 27 LISTA AKTUALNYCH POSTĘPOWAŃ I BADAŃ RYNKU                                                                                                    | .BŁĄD! NIE ZDEFINIOWANO ZAKŁADKI.<br>27<br>29<br>29                                                                                                    |
| RYSUNEK 24 KAFEL INTEGRACYJNY<br>RYSUNEK 25 WIDOK SEKCJI - PORTAL DOSTAWCY<br>RYSUNEK 26 LISTA MOICH POSTĘPOWAŃ<br>RYSUNEK 27 LISTA AKTUALNYCH POSTĘPOWAŃ I BADAŃ RYNKU<br>RYSUNEK 28 DASHBOARD UŻYTKOWNIKA DOSTAWCY                                                                                                    | . BŁĄD! NIE ZDEFINIOWANO ZAKŁADKI.<br>27<br>29<br>29<br>30                                                                                                    |
| RYSUNEK 24 KAFEL INTEGRACYJNY<br>RYSUNEK 25 WIDOK SEKCJI - PORTAL DOSTAWCY<br>RYSUNEK 26 LISTA MOICH POSTĘPOWAŃ<br>RYSUNEK 27 LISTA AKTUALNYCH POSTĘPOWAŃ I BADAŃ RYNKU<br>RYSUNEK 28 DASHBOARD UŻYTKOWNIKA DOSTAWCY<br>RYSUNEK 29 LINK DO PRZEJŚCIA NA DASHBOARD UŻYTKOWNIKA                                                                                                    | . BŁĄD! NIE ZDEFINIOWANO ZAKŁADKI.<br>27<br>29<br>29<br>30<br>30                                                                                                    |
| RYSUNEK 24 KAFEL INTEGRACYJNY<br>RYSUNEK 25 WIDOK SEKCJI - PORTAL DOSTAWCY<br>RYSUNEK 26 LISTA MOICH POSTĘPOWAŃ I BADAŃ RYNKU<br>RYSUNEK 27 LISTA AKTUALNYCH POSTĘPOWAŃ I BADAŃ RYNKU<br>RYSUNEK 28 DASHBOARD UŻYTKOWNIKA DOSTAWCY<br>RYSUNEK 29 LINK DO PRZEJŚCIA NA DASHBOARD UŻYTKOWNIKA<br>RYSUNEK 20 BRAK POWIADOMIEŃ NA BOXACH WYKONAWCA ORAZ ZAIN                                                                                                    | . BŁĄD! NIE ZDEFINIOWANO ZAKŁADKI.<br>27<br>29<br>29<br>30<br>30<br>1TERESOWANY                                                                                                    |
| RYSUNEK 24 KAFEL INTEGRACYJNY<br>RYSUNEK 25 WIDOK SEKCJI - PORTAL DOSTAWCY<br>RYSUNEK 26 LISTA MOICH POSTĘPOWAŃ I BADAŃ RYNKU<br>RYSUNEK 27 LISTA AKTUALNYCH POSTĘPOWAŃ I BADAŃ RYNKU<br>RYSUNEK 28 DASHBOARD UŻYTKOWNIKA DOSTAWCY<br>RYSUNEK 29 LINK DO PRZEJŚCIA NA DASHBOARD UŻYTKOWNIKA<br>RYSUNEK 30 BRAK POWIADOMIEŃ NA BOXACH WYKONAWCA ORAZ ZAIN<br>RYSUNEK 31 PRZYSTĄPIENIE DO POSTĘPOWANIA                                                                                                    | .BŁĄD! NIE ZDEFINIOWANO ZAKŁADKI.<br>27<br>29<br>29<br>30<br>30<br>1TERESOWANY                                                                                                    |
| RYSUNEK 24 KAFEL INTEGRACYJNY<br>RYSUNEK 25 WIDOK SEKCJI - PORTAL DOSTAWCY<br>RYSUNEK 26 LISTA MOICH POSTĘPOWAŃ I BADAŃ RYNKU<br>RYSUNEK 27 LISTA AKTUALNYCH POSTĘPOWAŃ I BADAŃ RYNKU<br>RYSUNEK 28 DASHBOARD UŻYTKOWNIKA DOSTAWCY<br>RYSUNEK 29 LINK DO PRZEJŚCIA NA DASHBOARD UŻYTKOWNIKA<br>RYSUNEK 30 BRAK POWIADOMIEŃ NA BOXACH WYKONAWCA ORAZ ZAIN<br>RYSUNEK 31 PRZYSTĄPIENIE DO POSTĘPOWANIA<br>RYSUNEK 32 POSTĘPOWANIE W BOXIE - ZAINTERESOWANY                                                                                                    | .BLAD! NIE ZDEFINIOWANO ZAKŁADKI.<br>27<br>29<br>29<br>30<br>30<br>30<br>30<br>31<br>32<br>33<br>33                                                                                                    |
| RYSUNEK 24 KAFEL INTEGRACYJNY<br>RYSUNEK 25 WIDOK SEKCJI - PORTAL DOSTAWCY<br>RYSUNEK 26 LISTA MOICH POSTĘPOWAŃ I BADAŃ RYNKU<br>RYSUNEK 27 LISTA AKTUALNYCH POSTĘPOWAŃ I BADAŃ RYNKU<br>RYSUNEK 28 DASHBOARD UŻYTKOWNIKA DOSTAWCY<br>RYSUNEK 29 LINK DO PRZEJŚCIA NA DASHBOARD UŻYTKOWNIKA<br>RYSUNEK 30 BRAK POWIADOMIEŃ NA BOXACH WYKONAWCA ORAZ ZAIN<br>RYSUNEK 31 PRZYSTĄPIENIE DO POSTĘPOWANIA<br>RYSUNEK 32 POSTĘPOWANIE W BOXIE - ZAINTERESOWANY<br>RYSUNEK 33 WIDOK ZAKŁADEK NA SZCZEGÓŁACH ZAPYTANIA OFERTOW                                                                                                    | .BLAD! NIE ZDEFINIOWANO ZAKŁADKI.<br>27<br>29<br>29<br>30<br>30<br>30<br>31<br>32<br>33<br>EGO.<br>34                                                                                                    |
| RYSUNEK 24 KAFEL INTEGRACYJNY<br>RYSUNEK 25 WIDOK SEKCJI - PORTAL DOSTAWCY<br>RYSUNEK 26 LISTA MOICH POSTĘPOWAŃ I BADAŃ RYNKU<br>RYSUNEK 27 LISTA AKTUALNYCH POSTĘPOWAŃ I BADAŃ RYNKU<br>RYSUNEK 28 DASHBOARD UŻYTKOWNIKA DOSTAWCY<br>RYSUNEK 29 LINK DO PRZEJŚCIA NA DASHBOARD UŻYTKOWNIKA<br>RYSUNEK 30 BRAK POWIADOMIEŃ NA BOXACH WYKONAWCA ORAZ ZAIN<br>RYSUNEK 31 PRZYSTĄPIENIE DO POSTĘPOWANIA<br>RYSUNEK 32 POSTĘPOWANIE W BOXIE - ZAINTERESOWANY<br>RYSUNEK 33 WIDOK ZAKŁADEK NA SZCZEGÓŁACH ZAPYTANIA OFERTOW<br>RYSUNEK 34 NAGŁÓWEK Z PODSTAWOWYMI INFORMACJAMI O ZAPYTANI                                                                                                    | .BLAD! NIE ZDEFINIOWANO ZAKŁADKI.<br>27<br>29<br>29<br>30<br>30<br>30<br>30<br>31<br>32<br>33<br>EGO.<br>34<br>U OFERTOWYM.<br>31                                                                                                    |
| RYSUNEK 24 KAFEL INTEGRACYJNY<br>RYSUNEK 25 WIDOK SEKCJI - PORTAL DOSTAWCY<br>RYSUNEK 26 LISTA MOICH POSTĘPOWAŃ I BADAŃ RYNKU<br>RYSUNEK 27 LISTA AKTUALNYCH POSTĘPOWAŃ I BADAŃ RYNKU<br>RYSUNEK 28 DASHBOARD UŻYTKOWNIKA DOSTAWCY<br>RYSUNEK 29 LINK DO PRZEJŚCIA NA DASHBOARD UŻYTKOWNIKA<br>RYSUNEK 30 BRAK POWIADOMIEŃ NA BOXACH WYKONAWCA ORAZ ZAIN<br>RYSUNEK 31 PRZYSTĄPIENIE DO POSTĘPOWANIA<br>RYSUNEK 32 POSTĘPOWANIE W BOXIE - ZAINTERESOWANY<br>RYSUNEK 33 WIDOK ZAKŁADEK NA SZCZEGÓŁACH ZAPYTANIA OFERTOW<br>RYSUNEK 34 NAGŁÓWEK Z PODSTAWOWYMI INFORMACJAMI O ZAPYTANI<br>RYSUNEK 35 ZAKŁADKA STATUS                                                                                                    | .BLAD! NIE ZDEFINIOWANO ZAKŁADKI.<br>27<br>29<br>29<br>30<br>30<br>30<br>30<br>31<br>32<br>33<br>EGO.<br>34<br>U OFERTOWYM.<br>35<br>30<br>30<br>30<br>30<br>30<br>30<br>30<br>30<br>30<br>30                                                                                                 |
| RYSUNEK 24 KAFEL INTEGRACYJNY<br>RYSUNEK 25 WIDOK SEKCJI - PORTAL DOSTAWCY<br>RYSUNEK 26 LISTA MOICH POSTĘPOWAŃ I BADAŃ RYNKU<br>RYSUNEK 27 LISTA AKTUALNYCH POSTĘPOWAŃ I BADAŃ RYNKU<br>RYSUNEK 28 DASHBOARD UŻYTKOWNIKA DOSTAWCY<br>RYSUNEK 29 LINK DO PRZEJŚCIA NA DASHBOARD UŻYTKOWNIKA<br>RYSUNEK 30 BRAK POWIADOMIEŃ NA BOXACH WYKONAWCA ORAZ ZAIN<br>RYSUNEK 31 PRZYSTĄPIENIE DO POSTĘPOWANIA<br>RYSUNEK 32 POSTĘPOWANIE W BOXIE - ZAINTERESOWANY<br>RYSUNEK 33 WIDOK ZAKŁADEK NA SZCZEGÓŁACH ZAPYTANIA OFERTOW<br>RYSUNEK 35 ZAKŁADKA STATUS<br>RYSUNEK 36 ZAKŁADKA DOKUMENTY ZAMÓWIENIA                                                                                                    | .BLAD! NIE ZDEFINIOWANO ZAKŁADKI.<br>27<br>29<br>29<br>30<br>30<br>17ERESOWANY                                                                                                    |
| RYSUNEK 24 KAFEL INTEGRACYJNY<br>RYSUNEK 25 WIDOK SEKCJI - PORTAL DOSTAWCY<br>RYSUNEK 26 LISTA MOICH POSTĘPOWAŃ I BADAŃ RYNKU<br>RYSUNEK 27 LISTA AKTUALNYCH POSTĘPOWAŃ I BADAŃ RYNKU<br>RYSUNEK 28 DASHBOARD UŻYTKOWNIKA DOSTAWCY<br>RYSUNEK 29 LINK DO PRZEJŚCIA NA DASHBOARD UŻYTKOWNIKA<br>RYSUNEK 30 BRAK POWIADOMIEŃ NA BOXACH WYKONAWCA ORAZ ZAIN<br>RYSUNEK 31 PRZYSTĄPIENIE DO POSTĘPOWANIA<br>RYSUNEK 32 POSTĘPOWANIE W BOXIE - ZAINTERESOWANY<br>RYSUNEK 33 WIDOK ZAKŁADEK NA SZCZEGÓŁACH ZAPYTANIA OFERTOW<br>RYSUNEK 34 NAGŁÓWEK Z PODSTAWOWYMI INFORMACJAMI O ZAPYTANI<br>RYSUNEK 35 ZAKŁADKA STATUS<br>RYSUNEK 37 WEJŚCIE W SZCZEGÓŁ OGŁOSZENIA O ZAMÓWIENIU<br>RYSUNEK 37 WEJŚCIE W SZCZEGÓŁ OGŁOSZENIA O ZAMÓWIENIU                                                                                                    | .BLAD! NIE ZDEFINIOWANO ZAKŁADKI.<br>27<br>29<br>29<br>30<br>30<br>30<br>31<br>32<br>33<br>EGO.<br>34<br>U OFERTOWYM.<br>35<br>36<br>38<br>39                                                                                                    |
| RYSUNEK 24 KAFEL INTEGRACYJNY<br>RYSUNEK 25 WIDOK SEKCJI - PORTAL DOSTAWCY<br>RYSUNEK 26 LISTA MOICH POSTĘPOWAŃ I BADAŃ RYNKU<br>RYSUNEK 27 LISTA AKTUALNYCH POSTĘPOWAŃ I BADAŃ RYNKU<br>RYSUNEK 28 DASHBOARD UŻYTKOWNIKA DOSTAWCY<br>RYSUNEK 29 LINK DO PRZEJŚCIA NA DASHBOARD UŻYTKOWNIKA<br>RYSUNEK 30 BRAK POWIADOMIEŃ NA BOXACH WYKONAWCA ORAZ ZAIN<br>RYSUNEK 31 PRZYSTĄPIENIE DO POSTĘPOWANIA<br>RYSUNEK 32 POSTĘPOWANIE W BOXIE - ZAINTERESOWANY<br>RYSUNEK 33 WIDOK ZAKŁADEK NA SZCZEGÓŁACH ZAPYTANIA OFERTOW<br>RYSUNEK 34 NAGŁÓWEK Z PODSTAWOWYMI INFORMACJAMI O ZAPYTANI<br>RYSUNEK 35 ZAKŁADKA STATUS<br>RYSUNEK 37 WEJŚCIE W SZCZEGÓŁY OGŁOSZENIA O ZAMÓWIENIU<br>RYSUNEK 38 JAK NALEŻY POBIERAĆ ZAŁĄCZNIKI 1/2                                                                                                    | .BLAD! NIE ZDEFINIOWANO ZAKŁADKI.<br>27<br>29<br>29<br>30<br>30<br>30<br>30<br>30<br>31<br>32<br>33<br>EGO.<br>34<br>U OFERTOWYM.<br>35<br>36<br>38<br>39<br>39                                                                                                    |
| RYSUNEK 24 KAFEL INTEGRACYJNY<br>RYSUNEK 25 WIDOK SEKCJI - PORTAL DOSTAWCY<br>RYSUNEK 26 LISTA MOICH POSTĘPOWAŃ I BADAŃ RYNKU<br>RYSUNEK 27 LISTA AKTUALNYCH POSTĘPOWAŃ I BADAŃ RYNKU<br>RYSUNEK 28 DASHBOARD UŻYTKOWNIKA DOSTAWCY<br>RYSUNEK 29 LINK DO PRZEJŚCIA NA DASHBOARD UŻYTKOWNIKA<br>RYSUNEK 30 BRAK POWIADOMIEŃ NA BOXACH WYKONAWCA ORAZ ZAIN<br>RYSUNEK 31 PRZYSTĄPIENIE DO POSTĘPOWANIA<br>RYSUNEK 32 POSTĘPOWANIE W BOXIE - ZAINTERESOWANY<br>RYSUNEK 33 WIDOK ZAKŁADEK NA SZCZEGÓŁACH ZAPYTANIA OFERTOW<br>RYSUNEK 34 NAGŁÓWEK Z PODSTAWOWYMI INFORMACJAMI O ZAPYTANI<br>RYSUNEK 35 ZAKŁADKA STATUS<br>RYSUNEK 36 ZAKŁADKA DOKUMENTY ZAMÓWIENIA<br>RYSUNEK 37 WEJŚCIE W SZCZEGÓŁY OGŁOSZENIA O ZAMÓWIENIU<br>RYSUNEK 39 JAK NALEŻY POBIERAĆ ZAŁĄCZNIKI 1/2<br>RYSUNEK 39 JAK NALEŻY POBIERAĆ ZAŁĄCZNIKI 1/2                                                                                                    | .BLAD! NIE ZDEFINIOWANO ZAKŁADKI.<br>27<br>29<br>29<br>30<br>30<br>30<br>30<br>31<br>32<br>33<br>EGO.<br>34<br>U OFERTOWYM.<br>35<br>36<br>38<br>39<br>39<br>40                                                                                                    |
| RYSUNEK 24 KAFEL INTEGRACYJNY<br>RYSUNEK 25 WIDOK SEKCJI - PORTAL DOSTAWCY<br>RYSUNEK 26 LISTA MOICH POSTĘPOWAŃ I BADAŃ RYNKU<br>RYSUNEK 27 LISTA AKTUALNYCH POSTĘPOWAŃ I BADAŃ RYNKU<br>RYSUNEK 28 DASHBOARD UŻYTKOWNIKA DOSTAWCY<br>RYSUNEK 29 LINK DO PRZEJŚCIA NA DASHBOARD UŻYTKOWNIKA<br>RYSUNEK 30 BRAK POWIADOMIEŃ NA BOXACH WYKONAWCA ORAZ ZAIN<br>RYSUNEK 31 PRZYSTĄPIENIE DO POSTĘPOWANIA<br>RYSUNEK 32 POSTĘPOWANIE W BOXIE - ZAINTERESOWANY<br>RYSUNEK 33 WIDOK ZAKŁADEK NA SZCZEGÓŁACH ZAPYTANIA OFERTOW<br>RYSUNEK 34 NAGŁÓWEK Z PODSTAWOWYMI INFORMACJAMI O ZAPYTANI<br>RYSUNEK 35 ZAKŁADKA STATUS<br>RYSUNEK 36 ZAKŁADKA DOKUMENTY ZAMÓWIENIA<br>RYSUNEK 37 WEJŚCIE W SZCZEGÓŁY OGŁOSZENIA O ZAMÓWIENIU<br>RYSUNEK 38 JAK NALEŻY POBIERAĆ ZAŁĄCZNIKI 1/2<br>RYSUNEK 40 WIDOK PIERWSZEJ STRONY OGŁOSZENIA                                                                                                    | .BLAD! NIE ZDEFINIOWANO ZAKŁADKI.<br>27<br>29<br>29<br>30<br>30<br>30<br>30<br>31<br>32<br>33<br>EGO.<br>34<br>U OFERTOWYM.<br>35<br>36<br>38<br>39<br>40<br>40                                                                                                    |
| RYSUNEK 24 KAFEL INTEGRACYJNY<br>RYSUNEK 25 WIDOK SEKCJI - PORTAL DOSTAWCY<br>RYSUNEK 26 LISTA MOICH POSTĘPOWAŃ I BADAŃ RYNKU<br>RYSUNEK 27 LISTA AKTUALNYCH POSTĘPOWAŃ I BADAŃ RYNKU<br>RYSUNEK 28 DASHBOARD UŻYTKOWNIKA DOSTAWCY<br>RYSUNEK 28 DASHBOARD UŻYTKOWNIKA DOSTAWCY<br>RYSUNEK 29 LINK DO PRZEJŚCIA NA DASHBOARD UŻYTKOWNIKA<br>RYSUNEK 30 BRAK POWIADOMIEŃ NA BOXACH WYKONAWCA ORAZ ZAIN<br>RYSUNEK 31 PRZYSTĄPIENIE DO POSTĘPOWANIA<br>RYSUNEK 32 POSTĘPOWANIE W BOXIE - ZAINTERESOWANY<br>RYSUNEK 33 WIDOK ZAKŁADEK NA SZCZEGÓŁACH ZAPYTANIA OFERTOW<br>RYSUNEK 34 NAGŁÓWEK Z PODSTAWOWYMI INFORMACJAMI O ZAPYTANI<br>RYSUNEK 35 ZAKŁADKA STATUS<br>RYSUNEK 36 ZAKŁADKA DOKUMENTY ZAMÓWIENIA<br>RYSUNEK 37 WEJŚCIE W SZCZEGÓŁY OGŁOSZENIA O ZAMÓWIENIU<br>RYSUNEK 38 JAK NALEŻY POBIERAĆ ZAŁĄCZNIKI 1/2<br>RYSUNEK 39 JAK NALEŻY POBIERAĆ ZAŁĄCZNIKI 2/2<br>RYSUNEK 40 WIDOK PIERWSZEJ STRONY OGŁOSZENIA DEZ PODZIAŁU NA C                                                                                                    | .BLAD! NIE ZDEFINIOWANO ZAKŁADKI.<br>27<br>29<br>29<br>30<br>30<br>30<br>30<br>31<br>32<br>33<br>EGO.<br>34<br>U OFERTOWYM.<br>35<br>36<br>38<br>39<br>40<br>27<br>30<br>30<br>30<br>30<br>30<br>30<br>30<br>30<br>30<br>30                                                                   |
| RYSUNEK 24 KAFEL INTEGRACYJNY<br>RYSUNEK 25 WIDOK SEKCJI - PORTAL DOSTAWCY<br>RYSUNEK 26 LISTA MOICH POSTĘPOWAŃ I BADAŃ RYNKU<br>RYSUNEK 27 LISTA AKTUALNYCH POSTĘPOWAŃ I BADAŃ RYNKU<br>RYSUNEK 28 DASHBOARD UŻYTKOWNIKA DOSTAWCY<br>RYSUNEK 28 DASHBOARD UŻYTKOWNIKA DOSTAWCY<br>RYSUNEK 29 LINK DO PRZEJŚCIA NA DASHBOARD UŻYTKOWNIKA<br>RYSUNEK 30 BRAK POWIADOMIEŃ NA BOXACH WYKONAWCA ORAZ ZAIN<br>RYSUNEK 31 PRZYSTĄPIENIE DO POSTĘPOWANIA<br>RYSUNEK 32 POSTĘPOWANIE W BOXIE - ZAINTERESOWANY<br>RYSUNEK 33 WIDOK ZAKŁADEK NA SZCZEGÓŁACH ZAPYTANIA OFERTOW<br>RYSUNEK 34 NAGŁÓWEK Z PODSTAWOWYMI INFORMACJAMI O ZAPYTANI<br>RYSUNEK 35 ZAKŁADKA STATUS<br>RYSUNEK 36 ZAKŁADKA DOKUMENTY ZAMÓWIENIA<br>RYSUNEK 37 WEJŚCIE W SZCZEGÓŁY OGŁOSZENIA O ZAMÓWIENIU<br>RYSUNEK 38 JAK NALEŻY POBIERAĆ ZAŁĄCZNIKI 1/2<br>RYSUNEK 40 WIDOK PIERWSZEJ STRONY OGŁOSZENIA<br>RYSUNEK 41 ZAKŁADKA OFERTA NA POSTĘPOWANIU BEZ PODZIAŁU NA C<br>RYSUNEK 42 ZAŁĄCZNIKI DOKUMENTU DO OFERTY                                                                                                    | .BŁĄD! NIE ZDEFINIOWANO ZAKŁADKI.<br>27<br>29<br>29<br>30<br>30<br>30<br>30<br>31<br>32<br>33<br>EGO.<br>34<br>U OFERTOWYM.<br>35<br>36<br>38<br>39<br>40<br>27<br>41<br>29<br>41<br>29<br>42<br>30<br>30<br>30<br>30<br>30<br>30<br>30<br>30<br>30<br>30                                     |
| RYSUNEK 24 KAFEL INTEGRACYJNY<br>RYSUNEK 25 WIDOK SEKCJI - PORTAL DOSTAWCY<br>RYSUNEK 26 LISTA MOICH POSTĘPOWAŃ I BADAŃ RYNKU<br>RYSUNEK 27 LISTA AKTUALNYCH POSTĘPOWAŃ I BADAŃ RYNKU<br>RYSUNEK 28 DASHBOARD UŻYTKOWNIKA DOSTAWCY<br>RYSUNEK 29 LINK DO PRZEJŚCIA NA DASHBOARD UŻYTKOWNIKA<br>RYSUNEK 30 BRAK POWIADOMIEŃ NA BOXACH WYKONAWCA ORAZ ZAIN<br>RYSUNEK 31 PRZYSTĄPIENIE DO POSTĘPOWANIA<br>RYSUNEK 32 POSTĘPOWANIE W BOXIE - ZAINTERESOWANY<br>RYSUNEK 33 WIDOK ZAKŁADEK NA SZCZEGÓŁACH ZAPYTANIA OFERTOW<br>RYSUNEK 34 NAGŁÓWEK Z PODSTAWOWYMI INFORMACJAMI O ZAPYTANI<br>RYSUNEK 35 ZAKŁADKA STATUS<br>RYSUNEK 36 ZAKŁADKA DOKUMENTY ZAMÓWIENIA<br>RYSUNEK 37 WEJŚCIE W SZCZEGÓŁY OGŁOSZENIA O ZAMÓWIENIU<br>RYSUNEK 38 JAK NALEŻY POBIERAĆ ZAŁĄCZNIKI 1/2<br>RYSUNEK 39 JAK NALEŻY POBIERAĆ ZAŁĄCZNIKI 2/2<br>RYSUNEK 40 WIDOK PIERWSZEJ STRONY OGŁOSZENIA<br>RYSUNEK 41 ZAKŁADKA OFERTA NA POSTĘPOWANIU BEZ PODZIAŁU NA C<br>RYSUNEK 43 SKŁADANIE OFERTY NA POSTĘPOWANIU BEZ PODZIAŁU NA C                                                                                                    | .BLAD! NIE ZDEFINIOWANO ZAKŁADKI.<br>27<br>29<br>29<br>30<br>30<br>30<br>30<br>31<br>32<br>33<br>EGO.<br>34<br>U OFERTOWYM.<br>35<br>36<br>38<br>39<br>40<br>22ĘŚCI.<br>41<br>22ĘŚCI.<br>41                                                                                                   |
| RYSUNEK 24 KAFEL INTEGRACYJNY<br>RYSUNEK 25 WIDOK SEKCJI - PORTAL DOSTAWCY<br>RYSUNEK 26 LISTA MOICH POSTĘPOWAŃ I BADAŃ RYNKU<br>RYSUNEK 27 LISTA AKTUALNYCH POSTĘPOWAŃ I BADAŃ RYNKU<br>RYSUNEK 28 DASHBOARD UŻYTKOWNIKA DOSTAWCY<br>RYSUNEK 29 LINK DO PRZEJŚCIA NA DASHBOARD UŻYTKOWNIKA<br>RYSUNEK 30 BRAK POWIADOMIEŃ NA BOXACH WYKONAWCA ORAZ ZAIN<br>RYSUNEK 31 PRZYSTĄPIENIE DO POSTĘPOWANIA<br>RYSUNEK 31 PRZYSTĄPIENIE DO POSTĘPOWANIA<br>RYSUNEK 32 POSTĘPOWANIE W BOXIE - ZAINTERESOWANY<br>RYSUNEK 33 WIDOK ZAKŁADEK NA SZCZEGÓŁACH ZAPYTANIA OFERTOW<br>RYSUNEK 35 ZAKŁADKA STATUS<br>RYSUNEK 35 ZAKŁADKA STATUS<br>RYSUNEK 36 ZAKŁADKA DOKUMENTY ZAMÓWIENIA<br>RYSUNEK 37 WEJŚCIE W SZCZEGÓŁY OGŁOSZENIA O ZAMÓWIENIU<br>RYSUNEK 38 JAK NALEŻY POBIERAĆ ZAŁĄCZNIKI 1/2<br>RYSUNEK 39 JAK NALEŻY POBIERAĆ ZAŁĄCZNIKI 2/2<br>RYSUNEK 40 WIDOK PIERWSZEJ STRONY OGŁOSZENIA<br>RYSUNEK 41 ZAKŁADKA OFERTA NA POSTĘPOWANIU BEZ PODZIAŁU NA C<br>RYSUNEK 42 ZAŁĄCZANIE DOKUMENTU DO OFERTY<br>RYSUNEK 43 SKŁADANIE OFERTY NA POSTĘPOWANIU BEZ PODZIAŁU NA C<br>RYSUNEK 44 POPUP Z INFORMACJĄ O ZAPISANIU OFERTY                                                                                                    | .BLAD! NIE ZDEFINIOWANO ZAKŁADKI.<br>27<br>29<br>29<br>30<br>30<br>30<br>31<br>32<br>32<br>33<br>EGO.<br>34<br>U OFERTOWYM.<br>35<br>36<br>38<br>39<br>40<br>27<br>40<br>29<br>40<br>29<br>40<br>29<br>40<br>40<br>22<br>25<br>29<br>40<br>40<br>40<br>40<br>40<br>40<br>40<br>40<br>40<br>40 |
| RYSUNEK 24 KAFEL INTEGRACYJNY<br>RYSUNEK 25 WIDOK SEKCJI - PORTAL DOSTAWCY<br>RYSUNEK 26 LISTA MOICH POSTĘPOWAŃ I BADAŃ RYNKU<br>RYSUNEK 27 LISTA AKTUALNYCH POSTĘPOWAŃ I BADAŃ RYNKU<br>RYSUNEK 28 DASHBOARD UŻYTKOWNIKA DOSTAWCY<br>RYSUNEK 29 LINK DO PRZEJŚCIA NA DASHBOARD UŻYTKOWNIKA<br>RYSUNEK 30 BRAK POWIADOMIEŃ NA BOXACH WYKONAWCA ORAZ ZAIN<br>RYSUNEK 31 PRZYSTĄPIENIE DO POSTĘPOWANIA<br>RYSUNEK 31 PRZYSTĄPIENIE DO POSTĘPOWANIA<br>RYSUNEK 32 POSTĘPOWANIE W BOXIE - ZAINTERESOWANY<br>RYSUNEK 33 WIDOK ZAKŁADEK NA SZCZEGÓŁACH ZAPYTANIA OFERTOW<br>RYSUNEK 34 NAGŁÓWEK Z PODSTAWOWYMI INFORMACJAMI O ZAPYTANI<br>RYSUNEK 35 ZAKŁADKA STATUS<br>RYSUNEK 36 ZAKŁADKA STATUS<br>RYSUNEK 36 ZAKŁADKA DOKUMENTY ZAMÓWIENIA<br>RYSUNEK 37 WEJŚCIE W SZCZEGÓŁY OGŁOSZENIA O ZAMÓWIENIU<br>RYSUNEK 38 JAK NALEŻY POBIERAĆ ZAŁĄCZNIKI 1/2<br>RYSUNEK 39 JAK NALEŻY POBIERAĆ ZAŁĄCZNIKI 2/2<br>RYSUNEK 40 WIDOK PIERWSZEJ STRONY OGŁOSZENIA<br>RYSUNEK 41 ZAKŁADKA OFERTA NA POSTĘPOWANIU BEZ PODZIAŁU NA C<br>RYSUNEK 42 ZAŁĄCZANIE DOKUMENTU DO OFERTY<br>RYSUNEK 43 SKŁADANIE OFERTY NA POSTĘPOWANIU BEZ PODZIAŁU NA C<br>RYSUNEK 44 POPUP Z INFORMACJĄ O ZAPISANIU OFERTY<br>RYSUNEK 45 WIDOK NA PODSUMOWANIU PO ZAPISANIU OFERTY<br>RYSUNEK 45 WIDOK NA PODSUMOWANIU PO ZAPISANIU OFERTY<br>RYSUNEK 45 WIDOK NA PODSUMOWANIU PO ZAPISANIU OFERTY | .BLAD! NIE ZDEFINIOWANO ZAKŁADKI.<br>27<br>29<br>29<br>30<br>30<br>30<br>31<br>32<br>32<br>33<br>EGO.<br>34<br>U OFERTOWYM.<br>35<br>36<br>38<br>39<br>40<br>27<br>40<br>22<br>29<br>30<br>30<br>30<br>30<br>30<br>30<br>30<br>30<br>30<br>30                                                 |

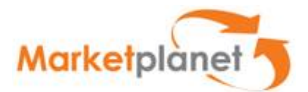

| Rysunek 47 Podsumowanie oferty po jej złożeniu                                        | 46 |
|---------------------------------------------------------------------------------------|----|
| RYSUNEK 48 MODYFIKACJA OFERTY                                                         | 47 |
| RYSUNEK 49 WYKRZYKNIK NA PODSUMOWANIU PO ZAPISANIU ZMODYFIKOWANEJ OFERTY              | 47 |
| Rysunek 50 Wejście w szczegóły części o nazwie "Narty"                                | 48 |
| RYSUNEK 51 PRZYCISKI NA SZCZEGÓŁACH CZĘŚCI                                            | 49 |
| RYSUNEK 52 POPUP Z INFORMACJĄ PO ZAPISANIU OFERTY NA CZĘŚCI                           | 50 |
| RYSUNEK 53 CHECKBOX POTWIERDZAJĄCY SKŁADANIE OFERTY PRZEZ KONSORCJUM                  | 51 |
| RYSUNEK 54 WIDOK PO ZAZNACZENIU CHECKBOXA                                             | 51 |
| RYSUNEK 55 POPUP DANE KONSORCJANTÓW                                                   | 52 |
| RYSUNEK 56 PO KLIKNIĘCIU DODAJ KONSORCJANTA POJAWIAJĄ SIĘ KOLEJNE PUSTE POLA          | 52 |
| RYSUNEK 57 ZAKŁADKA PYTANIA I ODPOWIEDZI                                              | 53 |
| RYSUNEK 58 PODZAKŁADKA PYTANIA SKIEROWANE DO ZAMAWIAJĄCEGO I AKCJA DODAJ NOWE PYTANIE | 54 |
| Rysunek 59 Formularz pytania                                                          | 54 |
| RYSUNEK 60 STATUS PO OTRZYMANIU ODPOWIEDZI OD OPERATORA ZAPYTANIA                     | 55 |
| Rysunek 61 Wejście w szczegóły pytania                                                | 55 |
| Rysunek 62 Podgląd odpowiedzi                                                         | 56 |
| RYSUNEK 63 LINK DO MOICH AUKCJI                                                       | 59 |
| Rysunek 64 Podgląd na zakładkę Wszystkie                                              | 60 |
| RYSUNEK 65 AUKCJA NA ZAKŁADCE "OTWARTE"                                               | 61 |
| RYSUNEK 66 KONSOLA WYKONAWCY – OGÓLNE INFORMACJE DOTYCZĄCE AUKCJI                     | 62 |
| RYSUNEK 67 KONSOLA WYKONAWCY – MIEJSCE DO SKŁADANIA OFERT                             | 63 |
| RYSUNEK 68 KONSOLA WYKONAWCY – WARTOŚĆ POSTĄPIENIA, WARTOŚCI MINIMALNA I MAKSYMALNA   | 63 |
| Rysunek 69 Konsola Wykonawcy – okno czatu                                             | 64 |
| Rysunek 70 Konsola Wykonawcy – Historia ofert                                         | 64 |
| Rysunek 71 Składanie ofert                                                            | 65 |
| RYSUNEK 72 JEDNOCZESNE SKŁADANIE OFERT NA WSZYSTKICH/WYBRANYCH POZYCJACH AUKCJI       | 66 |
| Rysunek 73 Status aukcji Zakończonej                                                  | 66 |
| Rysunek 74 Aukcje na zakładce Zakończone                                              | 67 |
|                                                                                       |    |